# <sup>タイムロゴゼネレーター</sup> TLG-70HD,SD TIME LOGO GENERATOR

取扱説明書

必ずお読みください!

# ビデオトロン株式会社

100113R24

# この製品を安全にご使用いただくために

警告

誤った取扱いをすると死亡または重傷、火災など重大な結果を招く恐れがあります。

#### 1、電源プラグ、コードは

・指定された電源電圧(AC100V 50/60Hz)以外では使用しないでください。
・AC 電源(室内電源)の容量を超えて機械を接続し長時間使用すると火災の原因になります。
・差込みは確実に。ほこりの付着やゆるみは危険です。
・濡れた手でプラグの抜き差しを行わないでください。
・満た手でプラグを持って行ってください。コードを持って引っ張らないでください。
・コードは他の機器の電源ケーブルや他のケーブル等にからませないでください。
・コードの上に重い物を載せないでください。電源がショートし火災の原因になります。
・機械の取り外しや清掃時等は必ず機械の電源スイッチを OFF にしてからプラグを抜いてください。

#### 2、本体が熱くなったら、焦げ臭いにおいがしたら

・すぐに電源スイッチを切ってください。ただし、電源回路上、切れない場合があります。その時は電源プラグを正しく抜いてください。機 械の保護回路により電源が切れた場合、あるいはブザーによる警報音がした場合にはすぐに電源スイッチを切るか、電源プラグを抜い てください。

・上下に設置されている機械の電源スイッチまたはメインのブレーカーを切ってください。

・空調設備を確認してください。

・しばらく、手や体を触れないでください。ファンの停止が考えられます。設置前にファンの取り付け場所を確認しておきファンが停止して いないか確認をしてください。5年に一度はファンの交換をおすすめします。

・機械の通風孔をふさぐような設置をしないでください。熱がこもり火災の原因になります。

・消火器は必ず1本マシンルームに設置し緊急の場合に取り扱えるようにしてください。

・弊社にすぐ連絡ください。

#### 3、機械の近くでは飲食やタバコ、火気を取り扱うことは絶対に行わないでください。

・特にタバコ、火気を取り扱うと電気部品に引火し火災の原因になります。

・機械の近く、またはマシンルーム等の密閉された室内で可燃性ガスを使用すると引火し火災の原因になります。

コーヒーやアルコール類が電気部品にかかりますと危険です。

#### 4、修理等は、ご自分で勝手に行わないでください。

下記のあやまちにより部品が発火し火災の原因になります。

・部品の取り付け方法(極性の逆等)を誤ると危険です。

・電源が入っている時に行うと危険です。

・規格の異なる部品の交換は危険です。

#### 5、その他

・長期に渡ってご使用にならない時は電源スイッチを切り、安全のため電源プラグを抜いてください。

・重量のある機械は1人で持たないでください。最低2人でかかえてください。腰を痛めるなど、けがのもとになります。

- ・ファンが回っている時は手でさわらないでください。必ず停止していることを確かめてから行ってください。
- ・車載して使用する時は確実に固定してください。転倒し、けがの原因になります。

・本体のラックマウントおよびラックの固定はしっかり建物に固定してください。地震などによる災害時危険です。

また、地震の時は避難の状況によりブレーカーを切るか、火災に結び付かない適切な処置および行動を取ってください。そのために は日頃、防災対策の訓練を行っておいてください。

・機械内部に金属や導電性の異物を入れないでください。回路が短絡して火災の原因になります。

・周辺の機材に異常が発生した場合にも本機の電源スイッチを切るか電源プラグを抜いてください。

・長時間運転による発熱にご注意ください。手などの皮膚が長時間にわたり本体へ触れていますと、低温やけどを起こす 可能性があります。

・正面パネルなどを開閉する作業が必要な場合は、作業後に必ず元の通りに閉じてください。

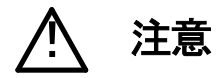

誤った取扱いをすると機械や財産の損害など重大な結果を招く恐れがあります。

#### 1、本製品を取扱う際は

・直射日光、水濡れ、湿気、ほこりなどを避けて使用してください。
 ・身体の静電気を取り除いてから作業を行ってください。

#### 2、操作卓の上では飲食やタバコは御遠慮ください。

コーヒーなどを操作器内にこぼしスイッチや部品の接触不良になります。

#### 3、機械の持ち運びに注意してください。

落下等による衝撃は機械の故障の原因になります。 また、足元に落としたりしますと骨折等けがの原因になります。

#### 4、フロッピーディスクやMOディスクを取り扱う製品については

・規格に合わないディスクの使用はドライブの故障の原因になります。

マニュアルに記載されている規格の製品をご使用ください。

・長期に渡り性能を維持するために月に一回程度クリーニングキットでドライブおよびMOディスクをクリーニングしてください。

・フィルターの付いている製品はフィルターの清掃を行ってください。

通風孔がふさがり機械の誤動作および温度上昇による火災の原因になります。

・強い磁場にかかる場所に置いたり近づけたりしないでください。内部データーに影響を及ぼす場合があります。

・湿気やほこりの多い場所での使用は避けてください。故障の原因になります。

・大切なデーターはバックアップを取ることをおすすめします。

#### ●定期的なお手入れをおすすめします。

・ほこりや異物等の混入により接触不良や部品の故障が発生します。
・お手入れの際は必ず電源を切ってプラグを抜いてから行ってください。
・正面パネルから、または通風孔からのほこり、本体、操作器内部の異物等の清掃。
・ファンのほこりの清掃
・カードエッジコネクタータイプの基板はコネクターの清掃を一ヶ月に一度は行ってください。

また、電解コンデンサー、バッテリー他、長期使用劣化部品等は事故の原因につながります。 安心してご使用していただくために定期的な(5年に一度)オーバーホール点検をおすすめします。 期間、費用等につきましては弊社までお問い合わせください。

\*\*上記現象以外でも故障かなと思われた場合は弊社にご連絡ください。

☆連絡先・・・・・ビデオトロン株式会社

〒193-0835 東京都八王子市千人町2-17-16

- TEL 042-666-6329
- FAX 042-666-6330
- 受付時間 8:30~17:00

E-Mail cs@videotron.co.jp

◎土曜・日曜・祝祭日の連絡先

- 留守番電話 042-666-6311
- 緊急時 \*\* 090-3230-3507

受付時間 9:00~17:00

\*\*携帯電話の為、通話に障害を起こす場合がありますので、あらかじめご了承願います。

# フォントの使用についてのお願い

フォントの使用については、フォントメーカーと使用契約を結んでください。

本製品でお使いになるフォントや本製品に映像信号として入力するフォントに関しては、フォントメーカーと使用契約を結んだフォントを ご使用願います。フォントおよび本製品で編集あるいは制作された制作物の著作権に関し、当社は一切の責任を負いません。

| 1. 概 説                       | 1  |
|------------------------------|----|
| 《特 長》                        | 1  |
| 2. 機能チェック                    | 1  |
| 1. 構 成                       | 1  |
| 2. 機 能                       | 2  |
| 3. 機能チェック接続                  | 5  |
| 4. POWER ON までの手順            | 5  |
| 5. パソコンのネットワーク設定             | 6  |
| 6. 基本動作チェック                  | 9  |
| 3. 各部の名称と働き                  | 9  |
| 1. TLG-70C                   | 9  |
| 2. TLG-70HD,SD               | 10 |
| 4. 操作方法                      | 11 |
| 1. コントローラ起動                  | 11 |
| 2. タイマー設定                    | 12 |
| 3. 日付設定                      | 14 |
| 4. 画面設定                      | 16 |
| 5. イメージ登録                    | 18 |
| 6. フォント登録                    | 19 |
| 7. 環境設定                      | 20 |
| 8. 自動送出設定                    | 22 |
| 9. モジュール名設定                  | 23 |
| 10. コントローラ アップロード            | 24 |
| 11. モジュール アップロード             | 25 |
| 12. ネットワーク設定                 | 26 |
| 13. 内部時計設定                   | 27 |
| 14. メンテナンス                   |    |
| 5. ディップスイッチの割り当て TLG-70HD、SD | 29 |
| 6. 接続例                       |    |
| 7. 外部インターフェース                | 31 |
| 1. TLG-70HD,SD               | 31 |
| 2. TLG-70C                   |    |
| 3. Vbus−70B 筐体               |    |
| 8. 表示タイミング                   | 40 |
| 1. エフェクト表示タイミング              | 40 |
| 2. 外部信号と表示タイミング              | 40 |
| 9. 保守                        | 42 |

| 1. コントローラ、モジュールのボード交換 | 42 |
|-----------------------|----|
| 2. プログラムのバージョンアップ方法   | 43 |
| 10. トラブルシューティング       | 44 |
| 11. 注意事項              | 45 |
| 12. 仕 様               | 46 |
| 1. 定格                 | 46 |
| 2. 性 能                | 47 |
| 3. 機 能                | 47 |
| 13. 外形寸法              | 48 |
| 14. ブロック図             | 49 |
|                       |    |

# 1. 概 説

TLG-70HD,SDは、HD、SDに対応した時刻・ロゴ発生装置です。マスター時計の時刻信号から映像信号とキー 信号を発生します。時・分変わりに時刻表示のエフェクトができ、ロゴとの重ね合わせもできます。文字の大きさ・ 位置・色などの設定は、パソコンからブラウザーやプリセット用プログラム(オプション)で行い、16種類のタイマー、 カレンダーを登録できます。また、ロゴイメージは16パターンまで保存できます。タイマー、カレンダーのみ、ロゴ のみ、または、タイマー、カレンダーとロゴを組み合わせて送出画面(32面)をデザインします。送出は、曜日・時 間帯別に送出画面をプログラムする自動送出や、外部接点で送出画面を選択できます。

#### 《特長》

●タイマーとロゴが表示でき、重ね合わせも可能

- ●時・分変わりにエフェクトが可能
- ●エフェクトはFADE、回転(縦横)、CUT
- ●ロゴは最大512×512ドットで16パターンまでメモリ可能
- ●送出画面は32面あり、切り替えが外部制御可能
- ●タイマーは時分、カレンダーは年月日を表示
- ●BCDマスタークロック断,リファレンス断のエラーアラームを出力
- ●映像信号はHD-SDI、SD-SDIに対応
- ●曜日、時間帯別に送出画面をプログラムできる自動送出機能搭載
- ●オプションで電源二重化にも対応

# 2. 機能チェック

#### 1.構成

(1)本体

| 番号 | 品名               | 型名·規格              | 数量    | 記事                    |
|----|------------------|--------------------|-------|-----------------------|
| 1  | タイムロゴゼネレーターモジュール | TLG-70HD,SD        | 1     | HD,SD *1<br>何れかのモジュール |
| 2  | コントローラモジュール      | TLG-70C            | 1     |                       |
| 3  | Vbus 筐体          | Vbus−70B,74B<br>筐体 | 1     | 70B,74B *2<br>何れかの筐体  |
| 4  | 電源ケーブル           | 2m                 | 1 (2) | 電源2重化時2本              |
| 5  | マウントビス           | 5m/m               | 4     |                       |
| 6  | プリセットソフト         |                    | 1     | オプション                 |
| 7  | 取扱説明書            |                    | 1     | 本書                    |

表2-1 構成

\*1 TLG-70HDモジュール

HD-SDI入力、HD-SDI出力

TLG-70SDモジュール SD-SDI入力、SD-SDI出力

\*2 Vbus-70B筐体 2U高さ、

実装可能モジュール数10、電源2重化対応(オプション)

Vbus-74B筐体 1U高さ、

実装可能モジュール数4

文字の大きさや色や縁取りなどを登録できるタイマー(時分)とカレンダー(年月日)が各々16 パターンあり、さらに 512×512 サイズのロゴイメージが 16 面あります。

また、これらのタイマー、カレンダー、ロゴイメージを自由に組み合わせて構成する送出画面が 32 面あります。 送出は APS などの外部制御とあらかじめ時間帯と送出画面をイベント登録する自動送出があります。

送出画面

| 10:23<br>タイマー |               | <b>ت</b> حت |
|---------------|---------------|-------------|
|               |               |             |
|               | カレンダー         |             |
|               | 2002.9.6(FRI) |             |

(1)タイマー

タイマーは 16 パターン登録できます。

設定できる内容は以下の項目です。

|         | HD                                 |      | SD |
|---------|------------------------------------|------|----|
|         | 1080i                              | 720P | D1 |
| 表示時間    | HH:MM/HH 時 MM 分 CUT のみ HH:MM:SS も可 |      |    |
| 12H/24H | 可                                  |      |    |
| 切り替え    |                                    |      |    |
| エフェクト   | CUT、FADE、回転(縦横)                    |      |    |

※エフェクトの回転は、4パターンのみ設定できます。

回転は、10秒間の仕込み(レンダリング)時間がかかります。

文字関係

|     |      | HD                     |      | SD |
|-----|------|------------------------|------|----|
|     |      | 1080i                  | 720P | D1 |
| フォン | 7    | 4 書体 混在可能              |      |    |
| 文字サ | トイズ  | 10 級~100 級             |      |    |
| 長体  |      | 0~50% (0%で長体なし、横方向が縮む) |      |    |
| 斜体  |      | 0~30% (上部が下部より右にずれる)   |      |    |
| 間隔  |      | -50~50級(-は左に詰まる)       |      |    |
| 着色  | Y 輝度 | 0~110%                 |      |    |
|     | S彩度  | 0~100%                 |      |    |
|     | H色相  | 0~360度                 |      |    |

縁取り関係

|    |      | HD        |      | SD |
|----|------|-----------|------|----|
|    |      | 1080i     | 720P | D1 |
| 着色 | Y 輝度 | 0~110%    |      |    |
|    | S彩度  | 0~100%    |      |    |
|    | H色相  | 0~360度    |      |    |
| 幅  |      | 0~10 ዞንሥ  |      |    |
| 種類 |      | HARD、SOFT |      |    |

※フォントの版権はお客様で契約をお願いします。

(2)カレンダー

カレンダーは 16 パターン登録できます。

設定できる内容は以下の項目です。

|    | HD                    |  | SD |
|----|-----------------------|--|----|
|    | 1080i 720P            |  | D1 |
| 表示 | YYYY.MM.DD / YY.MM.DD |  |    |
| 曜日 | 日/英/OFF               |  |    |

# 文字関係

|     |          | HD                     |      | SD |
|-----|----------|------------------------|------|----|
|     |          | 1080i                  | 720P | D1 |
| フォン | <b>ト</b> | 4書体 混在可能               |      |    |
| 文字サ | トイズ      | 10 級~100 級             |      |    |
| 長体  |          | 0~50% (0%で長体なし、横方向が縮む) |      |    |
| 斜体  |          | 0~30% (上部が下部より右にずれる)   |      |    |
| 間隔  |          | -50~50級(-は左に詰まる)       |      |    |
| 着色  | Y 輝度     | 0~110%                 |      |    |
|     | S彩度      | 0~100%                 |      |    |
|     | H色相      | 0~360度                 |      |    |

# 縁取り関係

|    |      | HD         |      | SD |
|----|------|------------|------|----|
|    |      | 1080i      | 720P | D1 |
| 着色 | Y 輝度 | 0~110%     |      |    |
|    | S彩度  | 0~100%     |      |    |
|    | H色相  | 0~360度     |      |    |
| 幅  |      | 0~10ドット    |      |    |
| 種類 |      | HARD, SOFT |      |    |

※フォントの版権はお客様で契約をお願いします。

(3) ロゴイメージファイル

ロゴイメージファイルは 16 枚登録できます。

|         | HD                     |      | SD |
|---------|------------------------|------|----|
|         | 1080i                  | 720P | D1 |
| イメージサイズ | 512(H) × 512(V)        |      |    |
| フォーマット  | 32 ビット(RGB α )非圧縮 TIFF |      |    |

(4)送出画面

送出画面は 32 面あり、タイマー、カレンダー、ロゴファイル各々16 パターンから自由に組み合わせて送出 画面を構成します。

|         | HD                      |            | SD        |
|---------|-------------------------|------------|-----------|
|         | 1080i                   | 720P       | D1        |
| 表示領域    | 1920 × 1080             | 1280 × 720 | 720 × 486 |
| 出力位相調整  | ±8H                     |            |           |
| 時刻オフセット | ±180 フレーム(6 秒) (フレーム単位) |            |           |

タイマー関係

| タイマー    | ON/OFF            |                  |                 |  |  |  |  |
|---------|-------------------|------------------|-----------------|--|--|--|--|
| タイマーNO. | 1~16              |                  |                 |  |  |  |  |
| 表示位置    | H:1~1920 V:1~1080 | H:1~1280 V:1~720 | H:1~720 V:1~486 |  |  |  |  |

カレンダー関係

| カレンダー    | ON/OFF            |                  |                 |  |  |  |  |
|----------|-------------------|------------------|-----------------|--|--|--|--|
| カレンダーNO. | 1~16              |                  |                 |  |  |  |  |
| 表示位置     | H:1~1920 V:1~1080 | H:1~1280 V:1~720 | H:1~720 V:1~486 |  |  |  |  |

ロゴイメージ関係

| ロゴイメージ     | ON/OFF            |                  |                 |  |  |  |  |
|------------|-------------------|------------------|-----------------|--|--|--|--|
| ロゴイメージ NO. | 1~16              |                  |                 |  |  |  |  |
| 表示位置       | H:1~1920 V:1~1080 | H:1~1280 V:1~720 | H:1~720 V:1~486 |  |  |  |  |

※ロゴイメージが表示範囲を超えた場合、左または上から折り返して表示されることがあります。

(5)自動送出

表示開始時刻になると登録された送出画面を送出します。 マスター時計(RS-485入力)に合わせて自動送出します。

•曜日 月~金曜日,土曜日,日曜日

・イベント数 8 イベント(曜日ごと)

·表示開始時刻 0~23:59:59

(時·分·秒)

·表示終了時刻 0~23:59:59

(時·分·秒)

·登録送出画面 1~32

(6)外部接点制御

- ・エンコード制御 5 ビットのエンコードとストローブ信号で画面を切り替えます。32 画面切り替えと16 画面切り替えがあります。
   6ビットのビット対応接点信号で6 画面を切り替えます。
   ・画面切り替え時間 1 秒(カット切り替え)
   ・入出力数 10 入力6 出力。(表示モジュールごと)
   ・強制 ON/OFF タイマー、カレンダーとロゴイメージを各々ON/OFF できます。
  - ・エラーアラーム BCD(マスタークロック)断。

REF 信号断。

※TLG-70C コントロールモジュールから出力。

#### 3. 機能チェック接続

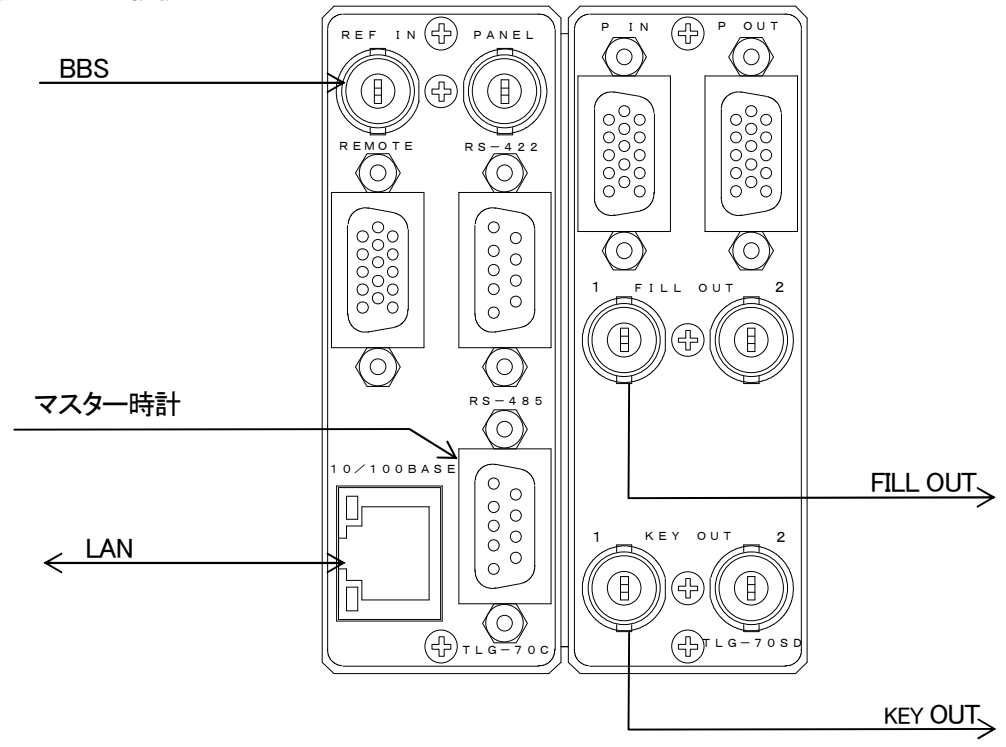

図2-1 機能チェック接続図

# 4. POWER ON までの手順

(1)Vbus筐体(以降、本体とします)の電源プラグをAC100Vのコンセントに挿入します。

- (2)コントローラモジュールのREFにBBS信号を入力します。
- (3)コントローラモジュールのRS-485にマスタークロック信号を入力します。
- (4)コントローラモジュールの10/100BASEにパソコンからのLANケーブルを接続します。
- (5)タイムロゴゼネレーターモジュールのFILL OUTをスイッチャー等のFILL入力に接続します。
- (6)タイムロゴゼネレーターモジュールのKEY OUTをスイッチャー等のKEY入力に接続します。
- (7)本体の電源スイッチを投入します。電源スイッチを投入するとパワーランプが点灯します。

# 5. パソコンのネットワーク設定

パソコンのネットワーク設定を行います。

Windows98の設定方法です

- (1) コントロールパネル内の"ネットワーク"を開きます。
- (2)「インターネットプロトコル(TCP/IP)」を選択し、「プロパティ」をクリックします。

| ネットワーク <b>?</b>                                                                                                    |
|----------------------------------------------------------------------------------------------------|
| ネットワークの設定 識別情報 アクセスの制御                                                                                                    |
| 現在のネットワークコンボーネント(10):                                                                                                    |
| Sourcea Fither PCI-TXL Ethernet Adapter<br>Socreas Fither PCI-TXL Ethernet Adapter<br>Sourceas Fither PCI-TXL Ethernet Adapter<br>Sourceas Fither PCI-TXL Ethernet Adapter |
| Y TOP/IP -> corega FEther POI-TXL Ethernet Adapter<br>の Microsoft ネットワーク共有サービス                                                                                             |
| 追加( <u>A)</u> 削除(E) プロパティ( <u>R</u> )                                                                                                    |
| 優先的にログオンするネットワーク(L):                                                                                                    |
| Windows ログオン                                                                                                    |
| ファイルとプリンタの共有(生)                                                                                                    |
| 説明<br>TCP/IP は、インターネットや WAN への接続に使用するプロトコルです。                                                                                                    |
| <br>OK キャンセル                                                                                                    |

(3) IPアドレスの設定を行います。

「IPアドレスを自動に取得する」がチェックしてある場合は「次のIPアドレスを使う」をチェックしてIPアドレス、サブネットマスクを設定します。

TLG-70の制御のみで使用するパソコンの場合はデフォルトゲートウェイ、DNSサーバーの設定は必要ありません。

[IPアドレス]には「192.168.201.1~192.168.201.254」の間のIPアドレスを設定します。

(注)他のパソコン等と重複しないように注意して入力して下さい。

| TCP/IPのプロパティ                                                                                            | ? ×                               |
|----------------------------------------------------------------------------------------------------|-----------------------------------|
| バインド   詳細設定   NetBIOS   DNS 設定   ゲートウェイ                                                                 | WINS 設定 IP アドレス                   |
| IP アドレスは DHOP サーバーによって自動的にこのコンピュ<br>れます。ネットワークが自動的に IP アドレスを割り当てなし<br>一ク管理者がアドレスを割り当てます。この場合はアドレス<br>い。 | ータに割り当てら<br>い場合は、ネットワ<br>を入力してくださ |
| ○ IP アドレスを自動的に取得(Q)                                                                                     |                                   |
| <ul> <li>・・・・・・・・・・・・・・・・・・・・・・・・・・・・・・・・・・・・</li></ul>                                                 |                                   |
| IP アドレスΦ: 192.168.201.1                                                                                 |                                   |
| サブネットマスク(型): 255.255.255.0                                                                              | J                                 |
|                                                                                                    |                                   |
|                                                                                                    |                                   |
|                                                                                                    |                                   |
|                                                                                                    | OK キャンセル                          |

設定が終わったら「OK」をクリックしてダイアログを終了します。 設定が終了すると再起動を要求されますので再起動を行ってください。

接続ができない時や不明な点がある時には、パソコンの取扱説明書を見るか、ネットワーク管理者に問い合わせてください。

パソコンのネットワーク設定を行います。

Windows2000の設定方法です

- (1) コントロールパネル内の"ネットワークとダイヤルアップ接続"を開きます。
- 「ローカルエリア接続」を右クリック してプロバティを開きます。
- (3)「インターネットプロトコル(TCP/IP)」を選択し、「プロパティ」をクリックします。

| ローカル エリア接続のプロパティ                                                                      | ? ×           |
|---------------------------------------------------------------------------------------|---------------|
| 全般                                                                                    |               |
| 接続の方法:                                                                                |               |
| 🖳 corega FEther PCI-TXL Ethernet Adapter                                              |               |
| 構成©                                                                                   | -             |
| チェックマークがオンになっているコンボーネントがこの接続で使用されています                                                 | 7 <u>(0):</u> |
| ☑ 🚰 NWLink NetBIOS                                                                    |               |
| ■ WWLink IPX/SPX/NetBIOS 互換トランスポート プロトコル                                              |               |
| ✓ 第一インターネット プロトコル (TCP/IP)                                                            | -             |
|                                                                                       |               |
| インストールの 削除(U) プロパティ(R)                                                                |               |
|                                                                                       |               |
| 伝送制御プロトコル/インターネット プロトコル。相互接続されたさまざまな<br>ネットワーク間の通信を提供する、既定のワイド エリア ネットワーク プロト<br>ルです。 |               |
| □ 接続時にタスク バーにアイコンを表示する(型)                                                             |               |
| OKキャン                                                                                 | セル            |

(4) IPアドレスの設定を行います。「IPアドレスを自動に取得する」がチェックしてある場合は

「次のIPアドレスを使う」をチェックしてIPアドレス、サブネットマスクを設定します。

TLG-70の制御のみで使用するパソコンの場合はデフォルトゲートウェイ、DNSサーバーの設定は必要ありません。

[IPアドレス]には「192.168.201.1~192.168.201.254」の間のIPアドレスを設定します。

(注)他のパソコン等と重複しないように注意して入力して下さい。

| インターネット プロトコル (TCP/IP)のプロパティ                                 |                |            |                  |               | ? ×          |
|--------------------------------------------------------------|----------------|------------|------------------|---------------|--------------|
| 全般                                                           |                |            |                  |               |              |
| ネットワークでこの機能がサポートされている場合<br>きます。サポートされていない場合は、ネットワー<br>てください。 | は、IP)<br>ク管理者  | 没定を<br>に適り | 自動的()<br>Dな IP 影 | 取得する<br>設定を問い | ことがで<br>い合わせ |
| ○ IP アドレスを自動的に取得する(Q)                                        |                |            |                  |               |              |
| - ⓒ 次の IP アドレスを使う( <u>S</u> ):                               |                |            |                  |               |              |
| ΙΡ アドレスΦ:                                                    | 192            | 168        | 201              | 1             |              |
| サブネット マスク(山):                                                | 255            | 255        | 255              | 0             |              |
| デフォルト ゲートウェイ ( <u>D</u> ):                                   |                |            |                  |               |              |
| ○ DNS サーバーのアドレスを自動的に取得                                       | する( <u>B</u> ) |            |                  |               |              |
| ──○ 次の DNS サーバーのアドレスを使う(E):                                  |                | -          |                  |               |              |
| 優先 DNS サーバー(P):                                              |                |            |                  |               |              |
| 代替 DNS サーバー( <u>A</u> ):                                     |                |            |                  |               |              |
|                                                              |                |            |                  | 詳細設定          | <u>w.</u>    |
|                                                              | [              | 0          | )K               | *             | キンセル         |

設定が終わったら「OK」をクリックしてダイアログを終了します。

接続ができない時や不明な点がある時には、パソコンの取扱説明書を見るか、 ネットワーク管理者に問い合わせてください。 パソコンのネットワーク設定を行います。

WindowsXPの設定方法です

- (1) コントロールパネル内の"ネットワークとインターネット接続"を開きます。
- (2) ネットワーク接続を開きます。
- (3)「ローカルエリア接続」を右クリックしてプロバティを開きます。
- (4)「インターネットプロトコル(TCP/IP)」を選択し、「プロパティ」をクリックします。

| 上 ローカル エリア接続のプロパティ 🛛 🛛                                                                       |
|----------------------------------------------------------------------------------------------|
| 全般認証詳細設定                                                                                     |
| 接続の方法:                                                                                       |
| VIA VT86C100A-Based Fast Ethernet Adapter                                                    |
|                                                                                              |
| この接続は次の項目を使用します(2):                                                                          |
|                                                                                              |
| ■ J= NWLink IPX/SPX/NetBIOS 互換トランスホート ノロトコル<br>■ J= インターネット プロトコル (TCP/IP)                   |
|                                                                                              |
| インストール(1) 削除(1) プロパティ(R)                                                                     |
| 説明<br>伝送制御ブロトコル/インターネット ブロトコル。相互接続されたさまざまな<br>ネットワーク間の通信を提供する、既定のワイド エリア ネットワーク フロトコ<br>ルです。 |
| ✓ 接続時に3通知領域にインジケータを表示する(W)                                                                   |
| <br>OK キャンセル                                                                                 |

(5) IPアドレスの設定を行います。

「IPアドレスを自動に取得する」がチェックしてある場合は「次のIPアドレスを使う」をチェックしてIPアドレス、サブネットマスクを設定します。

TLG-70の制御のみで使用するパソコンの場合はデフォルトゲートウェイ、DNSサーバーの設定は必要ありません。

[IPアドレス]には「192.168.201.1~192.168.201.254」の間のIPアドレスを設定します。

(注)他のパソコン等と重複しないように注意して入力して下さい。

| ンターネット プロトコル(TCP/IP)のプロパテ                                    | ſ              |            |                  |              | ?             |
|--------------------------------------------------------------|----------------|------------|------------------|--------------|---------------|
| 全般                                                           |                |            |                  |              |               |
| ネットワークでこの機能がサポートされている場合<br>きます。サポートされていない場合は、ネットワー<br>てください。 | は、IP<br>ク管理者   | 設定を<br>に適切 | 自動的(<br>Dな IP ii | こ取得す<br>設定を問 | ることがで<br>い合わせ |
| ○ IP アドレスを自動的に取得する(Q)                                        |                |            |                  |              |               |
| ─● 次の IP アドレスを使う(S): ───                                     |                |            |                  |              |               |
| IP アドレス(D):                                                  | 192            | 168        | 201              | 1            |               |
| サブネット マスク(山):                                                | 255            | 255        | 255              | 0            |               |
| デフォルト ゲートウェイ ( <u>D</u> ):                                   |                |            |                  |              |               |
| ○ DNS サーバーのアドレスを自動的に取得                                       | する( <u>B</u> ) |            |                  |              |               |
| ─● 次の DNS サーバーのアドレスを使う(E):                                   |                |            |                  |              |               |
| 優先 DNS サーバー(P):                                              |                |            |                  |              |               |
| 代替 DNS サーバー( <u>A</u> ):                                     |                |            |                  |              |               |
|                                                              |                |            |                  |              |               |
|                                                              |                |            |                  | 詳約田語会の       | Ê₩            |
|                                                              | (              | (          | ок               |              | キャンセル         |

設定が終わったら「OK」をクリックしてダイアログを終了します。

接続ができない時や不明な点がある時には、パソコンの取扱説明書を見るか、ネットワーク管理者に問い合わせてください。

# 6. 基本動作チェック

下記の操作で本体が正常に動作していることをチェックします。 正常に動作しない場合はP-44「10トラブルシューティング」を参照してください。 また、操作はP-11「4.操作方法」を参照してください。 システム例としてHD-SDIモジュール(TLG-70HD)が実装され、ACTIVE LINE:1080iが入力されている場合 の設定です。 出力用のモニターにマスター時計を表示します。

(1) 本体と接続されているPCの電源を入れ、ブラウザを立ち上げます。

ブラウザのアドレス入力欄にIPアドレスとindex.htmを指定し、ENTERキーを押してください。 例)http://192.168.201.56/index.htm・・工場出荷時P-11の画面が表示されます。

(2)環境設定欄をクリックします。

P-20の画面が表示されます。

スクリーンフォーマットを1080iに設定し「更新」釦を押します。

1080iが設定され出力モニターにマスター時計を表示します。

# 3. 各部の名称と働き

#### 1. TLG-70C

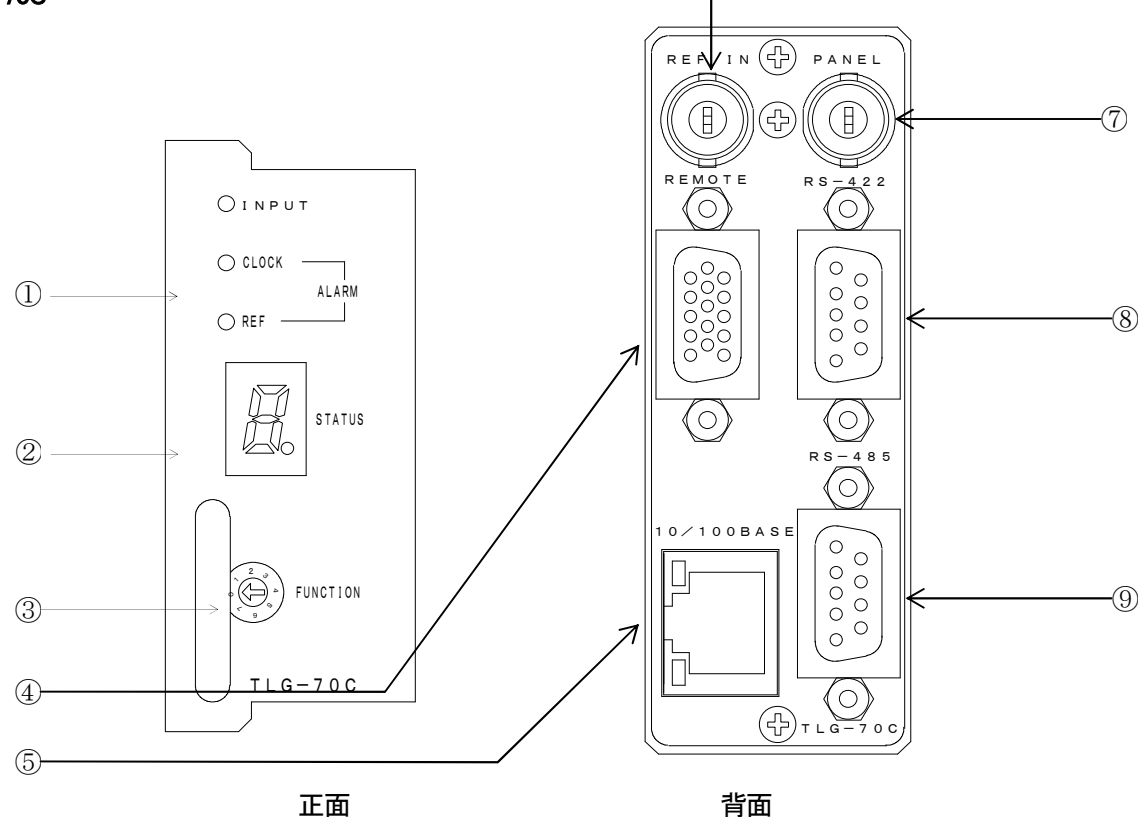

(6)

図3-1 各部の名称と働き

①INPUT、CLOCK ALARM、REF ALARM

INPUT :BBSが正常に入力されると緑色に点灯します。 CLOCK ALARM、REF ALARMが正常に入力されている時に点灯します。 CLOCK ALARM:マスター時計からのデーターが正常に受け取れない時に点灯します。 REF ALARM :BBS信号が正常に受け取れない時に点灯します。

**②STATUS** 

コントローラモジュールのステータス表示をします。

A:電源投入時にフラッシュを初期化します。

**③**FUNCTION

未使用

**(4)**REMOTE

外部からの制御に使用します。

(5)10/100BASE

ネットワークでのファイル転送に使用します。

ブラウザから各種の設定ができます。

6 REF

BBS信号の入力端子です。

**⑦**PANEL

未使用。

(8)RS-422

- 未使用。
- 9RS-485

マスター時計からの信号を入力します。

2. TLG-70HD,SD

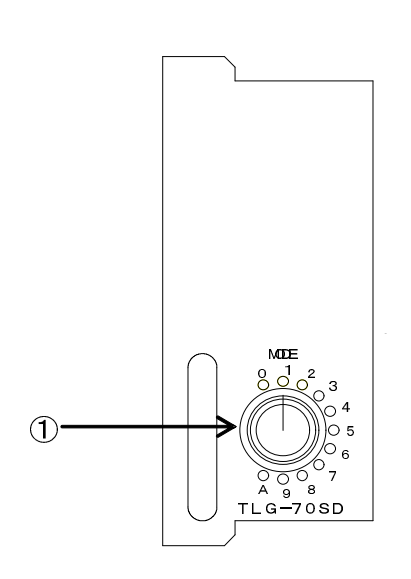

正面

背 面

(유

 $(\mathbf{r})$ 

(0)

C

 $(\circ)$ 

 $(\mathbb{I})$ 

2

3

**(4)** 

5

図 3-2 各部の名称と働き

 MODE 未使用
 P-IN 外部からの制御に使用します。
 ③P-OUT 外部への制御に使用します。
 ④FILL OUT FILL信号の出力端子です。
 ⑤KEY OUT KEY信号の出力端子です。

# 4. 操作方法

# 1. コントローラ起動

本体と接続されているPCの電源を入れ、ブラウザを立ち上げます。 ブラウザのアドレス入力欄にIPアドレスとindex.htmを指定し、ENTERキーを押してください。

例) http://192.168.201.56/index.htm ・・工場出荷時以下の画面が表示されます。

| TLG-70C HTML        | SERVER                                     |
|---------------------|--------------------------------------------|
| TLG-70C             | タイマー設定 日付設定 画面設定 イメージ登録 フォント登録 環境設定 自動送出設定 |
| HTML SERVER         | 設定モードを指定してください。                            |
| メインメニュー             |                                            |
| 1 <u>:モジュール1</u>    |                                            |
| 2: <u>モジュール2</u>    |                                            |
| 3: <u>モジュール3</u>    |                                            |
| 4 <u>.モジュール4</u>    |                                            |
| 5: <u>モジュール5</u>    |                                            |
| 6 <u>:モジュール6</u>    |                                            |
| 7: <u>モジュール7</u>    |                                            |
| 8 <u>:モジュール8</u>    |                                            |
| 9: <u>モジュール9</u>    |                                            |
| <u>モジュール名設定</u>     |                                            |
| <u>コントローラアップロード</u> |                                            |
| <u>モジュールアップロード</u>  |                                            |
| ネットワーク設定            |                                            |
| 内部時計設定              |                                            |
| <u>メンテナンス</u>       |                                            |
| HELP                |                                            |
| HOMEPAGE            |                                            |

上部の設定モードを指定し、設定の対象となるモジュールを左から選択するのが基本的な操作方法です。

# 2. タイマー設定

上部のモード選択バーから「タイマー設定」をクリックすると以下の画面が表示されます。 ここではタイマーのフォント属性に関する設定を行います。「更新」釦を押すと表示されている状態で設定され、 画面が更新されます。

「リセット」釦は画面上の入力項目をクリアします。

「初期化」釦は初期状態にし、それを各モジュールに送ります。

「呼び出し」釦は現在の状態を呼び出し、画面に反映させます。

プリセット番号を変えた場合、必ず「呼び出し」釦を押してください。

| TLG-70C HTML S                        | ERVER           |                         |                    |               |                  |        |
|---------------------------------------|-----------------|-------------------------|--------------------|---------------|------------------|--------|
| TLG-70C                               | <u>タイマー設定</u> 日 | 1付設定 画                  | 面設定 <u>イメ-</u>     | -ジ登録 フォン      | ント登録 環境設定        | 自動送出設定 |
| HTML SERVER                           | タイマーシー          |                         |                    |               |                  |        |
| メインメニュー                               | チャー設定 モジュール1    |                         |                    | プリキ           | ハット番号     1      | ]      |
| 1: <u>モジュール1</u>                      |                 |                         |                    | · •           |                  | ]<br>] |
| 2: <u>モジュール2</u>                      |                 | 央剱子 16 メ                |                    |               |                  |        |
| 3 <u>モジュール3</u>                       | ● 更新 ● リ        | セット                     | 初期化                |               | 呼び出し             |        |
| 4 <u>:モジュール4</u>                      | 項目名             | 範                       | 囲                  | 現在の状態         | 状態の変更            | ]      |
| 5: <u>モジュール5</u>                      | フォント番号          | 11                      | ~4 1               |               | 変更無し             |        |
| 6 <u>:モジュール6</u>                      | フォントサイス 長体率     | <u>۲ 10</u> ~           | 100級 100<br>·50% 0 |               |                  |        |
| 7.エジュール.7                             | 斜体率             | 0~                      | 30% 0              |               |                  |        |
|                                       | 文字間隔            | -50~                    | 50ドット -20          |               |                  |        |
| 8: <u>モジュール8</u>                      | 区切り間隔           | -50~                    | 50ドット 0            |               |                  |        |
| ゆモジュール9                               | 輝度              | 0~                      | 110% 100           |               |                  |        |
| <u></u>                               | 彩度              | 0~                      | 100% 100           |               |                  |        |
|                                       | 色相              | 0~3                     | 360° 0             |               |                  |        |
| モジュール名設定                              | エッジ種類           |                         | _ SOF              |               | OHARD ©SOFT      |        |
| コントローラアップロード                          | エッジ幅            | 0~                      | -10 5              |               |                  |        |
|                                       | エッジ輝度           | 0~                      | 110% 30            |               |                  |        |
| <u>モジュールアップロード</u>                    | エッジ彩度           | 0~                      | 100% 100           |               |                  |        |
| ネットワーク設定                              |                 | 0~3                     | 360° 63            |               | <b></b>          |        |
| · · · · · · · · · · · · · · · · · · · |                 |                         | _ CUI              |               |                  |        |
| 内部時計設定                                |                 | .L                      | - 12H              |               | U12H U24H<br>杰玉毎 |        |
| メンテナンス                                | ※ ROTATE H      | <u>/「  </u><br>,V のエフェク |                    | "<br>セット番号1~4 | までです。            | ]      |
| HELP<br>HOMEPAGE                      |                 |                         |                    |               |                  |        |

対象となるモジュールとプリセット番号を選択して、各々の設定を行います。

プリセット番号に名前を付けることができます。名称設定の欄に半角英数字を入力して「更新」釦を押して設定します。

(1) フォント番号

プルダウンメニューから4つのフォント番号のうち一つを選択します。

(2) フォントサイズ

10~100級の数字を指定します。範囲外の数字を指定するとエラーとなります。

(3) 長体率

長体率を指定します。範囲は0~50%までです。

- (4) 斜体率
- 斜体率を指定します。範囲は0~30%までです。
- (5) 文字間隔
- 文字間隔を指定します。範囲は-50~50ドットまでです。
- (6) 区切り間隔
- 「時」、「分」、「:」、「.」を区切り文字とします。
- 区切り文字と数字との間隔を指定します。範囲は-50~50ドットまでです。
- (7) 輝度

輝度を指定します。範囲は0~110%までです。

(8) 彩度

彩度を指定します。範囲は0~100%までです。

(9) 色相

色相を指定します。範囲は0~360°までです。

- (10) エッジ種類
- エッジの種類をHARDまたはSOFTのいずれかから選択します。
- (11) エッジ幅

エッジ幅を指定します。範囲は0~10までです。

(12) エッジ輝度

エッジの輝度を指定します。範囲は0~110%までです。

(13) エッジ彩度

エッジの彩度を指定します。範囲は0~100%までです。

- (14) エッジ色相
- エッジの色相を指定します。範囲は0~360°までです。
- (15) エフェクト

表示切り替え効果をCUT、FADE、H-ROTATE、V-ROTATEから選択します。

H-ROTATE、V-ROTATEは、プリセット番号1~4でのみ選択できます。

(16) 12H/24H

時刻の表現方法を12時間表記か24時間表記か選択します。

(17) 表示フォーマット

時刻の表示方法を以下の中から選択します。

- hh:MM:SS
- hh:MM
- hh:MM.SS
- hh時MM分SS秒
- hh時MM分
- hh時mm分

アルファベットの小文字は、先頭の0を 表示しません。

CUTのみ秒まで表示できます。

FADE、ROTATEは秒までの表示が指定されていても分までの表示になります。

# 3. 日付設定

上部のモード選択バーから「日付設定」をクリックすると以下の画面が表示されます。 ここでは日付のフォント属性に関する設定を行います。「更新」釦を押すと表示されている状態で設定され、画 面が更新されます。

「リセット」釦は画面上の入力項目をクリアします。

「初期化」釦は初期状態にし、それを各モジュールに送ります。

「呼び出し」釦は現在の状態を呼び出し、画面に反映させます。

プリセット番号を変えた場合、必ず「呼び出し」釦を押してください。

| TLG-70C HTML S      | ERVER                                      |           |                 |             |    |  |  |  |
|---------------------|--------------------------------------------|-----------|-----------------|-------------|----|--|--|--|
| TLG-70C             | タイマー設定 日付設定 画面設定 イメージ登録 フォント登録 環境設定 自動送出設定 |           |                 |             |    |  |  |  |
| HIML SERVER         | 日付設定                                       |           |                 |             |    |  |  |  |
| メインメニュー             | モジュール1 プリセット番号 1                           |           |                 |             |    |  |  |  |
| 1 <u>:モジュール1</u>    |                                            |           |                 |             |    |  |  |  |
| 2: <u>モジュール2</u>    |                                            |           | -               |             |    |  |  |  |
| 3 <u>モジュール3</u>     | 更新リセット                                     | 初期化       | L               | 呼び出し        |    |  |  |  |
| 4:モジュール4            | 項目名                                        | 単位        | 現在の状態           | 状態の変更       |    |  |  |  |
|                     | フォント番号                                     | 1~4       | 1               | 変更無し        |    |  |  |  |
| 5: <u>モジュール5</u>    | フォントサイズ                                    | 10~100級   | 100             |             |    |  |  |  |
| 6:モジュール6            | 長体率                                        | 0~50%     | 0               |             |    |  |  |  |
|                     | 斜体率                                        | 0~30%     | 0               |             |    |  |  |  |
| 7: <u>モジュール7</u>    | 文字間隔                                       | -50~50ドット | -10             |             |    |  |  |  |
| 8:モジュール8            | 区切り間隔                                      | -50~50ドット | 0               |             |    |  |  |  |
|                     | 輝度                                         | 0~110%    | 30              |             |    |  |  |  |
| 9 <u>:モジュール9</u>    | 彩度                                         | 0~100%    | 63              |             |    |  |  |  |
|                     | 色相                                         | 0~360°    | 100             |             |    |  |  |  |
| てい 山友記告             | エッジ種類                                      | -         | SOFT            | OHARD ©SOFT |    |  |  |  |
|                     | エッジ幅                                       | 0~10      | 10              |             |    |  |  |  |
| <u>コントローラアップロード</u> | エッジ輝度                                      | 0~110%    | 0               |             |    |  |  |  |
|                     | エッジ彩度                                      | 0~100%    | 0               |             |    |  |  |  |
|                     | エッジ色相                                      | 0~360°    | 0               | ·           |    |  |  |  |
| ネットワーク設定            | 表示フォーマット                                   | -         | YYYY年MM月DD日(WW) | 変更無し        | ļ. |  |  |  |
| 内部時計設定              |                                            |           |                 |             |    |  |  |  |
| <u>メンテナンス</u>       |                                            |           |                 |             |    |  |  |  |
| HELP<br>HOMEPAGE    |                                            |           |                 |             |    |  |  |  |

対象となるモジュールとプリセット番号を選択して、各々の設定を行います。

プリセット番号に名前を付けることができます。名称設定の欄に半角英数字を入力して「更新」釦を押して設定します。

(1) フォント番号

プルダウンメニューから4つのフォント番号のうち一つを選択します。

(2) フォントサイズ

10~100級の数字を指定します。範囲外の数字を指定するとエラーとなります。

(3) 長体率

長体率を指定します。範囲は0~50%までです。

(4) 斜体率

斜体率を指定します。範囲は0~30%までです。

(5)文字間隔

文字間隔を指定します。範囲は-50~50ドットまでです。

(6) 区切り間隔

「時」、「分」、「:」、「.」を区切り文字とします。

区切り文字と数字との間隔を指定します。範囲は-50~50ドットまでです。

(7) 輝度

輝度を指定します。範囲は0~110%までです。

(8) 彩度

彩度を指定します。範囲は0~100%までです。

(9) 色相

色相を指定します。範囲は0~360°までです。

(10)エッジ種類

エッジの種類をHARDまたはSOFTのいずれかから選択します。

(11)エッジ幅

エッジ幅を指定します。範囲は0~10までです。

(12)エッジ輝度

エッジの輝度を指定します。範囲は0~110%までです。

(13) エッジ彩度

エッジの彩度を指定します。範囲は0~100%までです。

(14) エッジ色相

エッジの色相を指定します。範囲は0~360°までです。

(15) 表示フォーマット

日付の表示方法を以下の中から選択します。

- YYYY年mm月dd日
- mm月dd日(www)
- mm月dd日(ww)

YYYY年mm月dd日(www)

YYYY年mm月dd日(ww)

- mm月dd日
- mm.dd
- yyyy.mm.dd
- yyyy.mm.dd(www)
- YY.mm.dd
- YY.mm.dd(www)

アルファベットの小文字は、先頭の0を表示しません。

#### 4. 画面設定

上部のモード選択バーから「画面設定」をクリックすると以下の画面が表示されます。

ここでは画面表示に関する設定を行います。「更新」釦を押すと表示されている状態で設定され、画面が更新されます。

「呼び出し」釦を押すと指定されたモジュールと画面番号に応じた設定を表示します。また、モニター画面には 画面番号の画像を表示します。

「リセット」釦は画面上の入力項目をクリアします。

「初期化」釦は初期状態にし、それを各モジュールに送ります。

画面番号を変えた場合、必ず「呼び出し」釦を押してください。

| TLG-70C HTML SERVER      |                                            |          |       |        |   |  |
|--------------------------|--------------------------------------------|----------|-------|--------|---|--|
| TLG-70C 夕                | タイマー設定 日付設定 画面設定 イメージ登録 フォント登録 環境設定 自動送出設定 |          |       |        |   |  |
| HTML SERVER              |                                            |          |       |        |   |  |
| メインメニュー   <sup>  値</sup> | 回面設定                                       |          |       |        |   |  |
|                          | モジュール1                                     |          |       | 画面番号 1 | 1 |  |
| 1: <u>±&gt;1=µ1</u>      |                                            | +=====   |       |        |   |  |
| 2: <u>モジュール2</u>         |                                            | 初期化      |       | 呼び出し   |   |  |
| 3: <u>モジュール3</u>         |                                            | <u> </u> | 田士会小学 | 小生る大王  |   |  |
|                          | <u> 項</u> 日名                               | 単位       | 現在の状態 | 状態の変更  | 1 |  |
|                          |                                            | 1~32     | ~     | 変更無し   | 1 |  |
| 5:モジュール5                 |                                            | on/off   | off   |        | 1 |  |
|                          |                                            | 1~1920   |       |        | 1 |  |
| 6: <u>モジュール6</u>         | タイマー表示位直 縦                                 | 1~1080   |       |        |   |  |
| <br>  フ·Ŧジュール7           |                                            |          |       |        |   |  |
| <u></u>                  | 項目名                                        | 単位       | 現在の状態 | 状態の変更  |   |  |
| 8: <u>モジュール8</u>         | 日付                                         | 1~32     |       | 変更無し   |   |  |
| 0                        | 日付表示                                       | on/off   | off   |        |   |  |
| 9. <u></u>               | 日付表示位置 横                                   | 1~1920   |       |        |   |  |
|                          | 日付表示位置 縦                                   | 1~1080   |       |        |   |  |
| モジュール名設定                 |                                            |          |       |        |   |  |
| <u>コントローラアップロード</u>      | 項目名                                        | 単位       | 現在の状態 | 状態の変更  |   |  |
| エジュールマップロード              | イメージ                                       | 1~32     |       | 変更無し   |   |  |
|                          | イメージ表示                                     | on/off   | off   |        |   |  |
| ネットワーク設定                 | イメージ表示位置 横                                 | 1~1920   |       |        |   |  |
| 内部時計設定                   | イメージ表示位置 縦                                 | 1~1080   |       |        |   |  |
|                          |                                            |          |       |        |   |  |
| <u>メンテナンス</u>            |                                            |          |       |        |   |  |
| HELP                     |                                            |          |       |        |   |  |
| HOMEPAGE                 |                                            |          |       |        |   |  |
|                          |                                            |          |       |        |   |  |

(1) タイマー

タイマー設定画面で設定された内容をプリセット番号1~16から選択します。

(2) タイマー表示

タイマー表示するか否かをonまたはoffから選択します。

(3) タイマー表示位置 横

タイマー表示のH方向の位置をドット単位で指定します。

範囲はHD:1~1920または1280 SD:1~720 ANALOG:1~720までです。

- (4) タイマー表示位置 縦
- タイマー表示のV方向の位置をドット単位で指定します。

範囲はHD:1~1080または720 SD:1~486 ANALOG:1~486までです。

- (5) 日付
- 日付設定画面で設定された内容をプリセット番号1~16から選択します。
- (6) 日付表示
- 日付表示するか否かをonまたはoffから選択します。
- (7) 日付表示位置 横
- 日付表示のH方向の位置をドット単位で指定します。

範囲はHD:1~1920または1280 SD:1~720 ANALOG:1~720までです。

- (8) 日付表示位置 縱
- 日付表示のV方向の位置をドット単位で指定します。

範囲はHD:1~1080または720 SD:1~486 ANALOG:1~486までです。

- (9) イメージ
- イメージ登録画面で設定された内容をプリセット番号1~16から選択します。
- (10) イメージ表示
- タイマー表示するか否かをonまたはoffから選択します。
- (11) イメージ表示位置 横
- イメージ表示のH方向の位置をドット単位

で指定します。

範囲はHD:1~1920または1280 SD:1~720 ANALOG:1~720までです。

- (12) イメージ表示位置 縦
- イメージ表示のV方向の位置をドット単位で指定します。

範囲はHD:1~1080または720 SD:1~486 ANALOG:1~486までです。

※ロゴイメージが表示範囲を超えた場合、左または上から折り返して表示されることがあります。

# 5. イメージ登録

上部のモード選択バーから「イメージ登録」をクリックすると以下の画面が表示されます。

ここでは表示されるロゴのイメージを登録します。対象となるモジュールとプリセット番号を選択して、各々の設定を行います。

「呼び出し」釦を押すと指定されたプリセット番号に応じたファイル名を表示します。「参照」釦で登録するファイ ルを選択し、「送信」釦でモジュールに送ります。

「削除」を「有り」にして「削除実行」ボタンを押すと登録したイメージが削除されます。

同じファイル名で登録したプリセット番号のすべてのファイル名が削除されます。

| TLG-70C HTML S       | SERVER                                     |
|----------------------|--------------------------------------------|
| TLG-70C              | タイマー設定 日付設定 画面設定 イメージ登録 フォント登録 環境設定 自動送出設定 |
| HTML SERVER          |                                            |
| メインメニュー              | 1メーン登録<br>  モジュール1 - プリセット来号 - 「」          |
| 1: <u>モジュール1</u>     |                                            |
| 2: <u>モジュール2</u>     | 削除実行 呼び出し                                  |
| 3: <u>モジュール3</u>     |                                            |
| 4 <u>:モジュール4</u>     | ファイル名 no file<br>メリアム Am                   |
| 5: <u>モジュール5</u>     |                                            |
| 6: <u>モジュール6</u>     |                                            |
| 7: <u>モジュール7</u>     |                                            |
|                      | ファイル・                                      |
| 9: <u>+&gt;1-1/9</u> |                                            |
| <u>モジュール名設定</u>      |                                            |
| <u>コントローラアップロード</u>  |                                            |
| <u>モジュールアップロード</u>   |                                            |
| ネットワーク設定             |                                            |
| 内部時計設定               |                                            |
| <u>メンテナンス</u>        |                                            |
| HELP<br>HOMEPAGE     |                                            |
|                      |                                            |

プリセット番号を変えた場合、必ず「呼び出し」釦を押してください。

イメージファイルは、32ビット(RGBα)の非圧縮TIFFファイルが使えます。サイズは、512×512までです。 位置移動して表示サイズを越えた場合、折り返して表示されますので、必要最小限のサイズにしてください。

## 6. フォント登録

上部のモード選択バーから「フォント登録」をクリックすると以下の画面が表示されます。 ここでは表示されるフォントを登録します。対象となるモジュールとプリセット番号を選択して、各々の設定を 行います。

「呼び出し」釦を押すと指定されたプリセット番号に応じたファイル名を表示します。「参照」釦で登録するファ イルを選択し、「送信」釦でモジュールに送ります。

「削除」を「有り」にして「削除実行」ボタンを押すと登録したフォントが削除され、初期状態のJKFONTに置きかえられます。

現在表示しているフォントの削除、置きかえはできません。

| TLG-70C HTML SERVER  |                                            |  |  |  |
|----------------------|--------------------------------------------|--|--|--|
| TLG-70C              | タイマー設定 日付設定 画面設定 イメージ登録 フォント登録 環境設定 自動送出設定 |  |  |  |
| HTML SERVER          |                                            |  |  |  |
| メインメニュー              |                                            |  |  |  |
| 1: <u>モジュール1</u>     |                                            |  |  |  |
| 2 <u>モジュール2</u>      |                                            |  |  |  |
| 3: <u>モジュール3</u>     | 項目名  現在の状態                                 |  |  |  |
| 4 <u>:モジュール4</u>     | フォント名 no name                              |  |  |  |
| 5: <u>モジュール5</u>     | ファイル名 hgrsmp.ttf<br>削除 無し                  |  |  |  |
| 6: <u>モジュール6</u>     |                                            |  |  |  |
| 7: <del>モジュール7</del> |                                            |  |  |  |
| 8: <u>モジュール8</u>     | 」 送信するフォントファイルを選んで、送信却を押してくたさい。(8 又子.ttt)  |  |  |  |
| 9: <u>モジュール9</u>     |                                            |  |  |  |
|                      | ファイル: 参照                                   |  |  |  |
| <u>モジュール名設定</u>      |                                            |  |  |  |
| <u>コントローラアップロード</u>  | 送信                                         |  |  |  |
| <u>モジュールアップロード</u>   |                                            |  |  |  |
| ネットワーク設定             |                                            |  |  |  |
| 内部時計設定               |                                            |  |  |  |
| <u>メンテナンス</u>        |                                            |  |  |  |
| HELP<br>HOMEPAGE     |                                            |  |  |  |

プリセット番号を変えた場合、必ず「呼び出し」釦を押してください。 フォントは、ビデオトロン(株)標準フォント(組み込まれています)とTrueTypeフォントが使えます。 現在、TrueTypeフォントは拡張子が「ttf」のみ使用できます。 登録できるフォントのサイズは6Mバイトまでです。

# 7. 環境設定

上部のモード選択バーから「環境設定」をクリックすると以下の画面が表示されます。 ここでは環境の設定を行います。「更新」釦を押すと表示されている状態で設定され、画面が更新されます。 「リセット」釦は画面上の入力項目をクリアします。 「初期化」釦は初期状態にし、それを各モジュールに送ります。

| TLG-70C HTML SERVER                                                                                                    |                                            |               |         |         |     |
|----------------------------------------------------------------------------------------------------|--------------------------------------------|---------------|---------|---------|-----|
| TLG-70C                                                                                                    | タイマー設定 日付設定 画面設定 イメージ登録 フォント登録 環境設定 自動送出設定 |               |         |         |     |
| HTML SERVER                                                                                                    |                                            |               |         |         |     |
| メインメニュー                                                                                                    |                                            | 環境設定          |         |         |     |
| 1: <u>モジュール1</u>                                                                                                    |                                            |               |         |         |     |
| 2: <u>モジュール2</u>                                                                                                    | 更新リセット初期                                   | 阴化            |         |         |     |
| 3: <u>モジュール3</u>                                                                                                    |                                            | 節囲            | 現在の状態   | 状態の変更   | 1   |
| 4 <u>:モジュール4</u>                                                                                                    | スクリーンフォーマット                                | F I           | 1080i   | 変更無し    | -   |
| <br> 5:モジュール5                                                                                                    | 時刻オフセット                                    | -180~1807レーム  | 0       |         |     |
|                                                                                                    | エフェクトオフセット                                 | 0~307レーム      | 0       |         |     |
|                                                                                                    | H POSITION位相調整                             | -1100~1100ドット | 0       |         |     |
| 7: <u>モジュール7</u>                                                                                                    | V POSITION位相調整                             | -8~8712       | 0       |         |     |
| <br> 8 <sup>:</sup> モジュール8                                                                                                    | 90H 進相                                     | on/off        | off     |         |     |
|                                                                                                    | TEST <del>T</del> —ド                       | on/off        | off     |         |     |
| 9: <u>モジュール9</u>                                                                                                    | フォントアスペクト補正<br>                            | on/off        | on      | 1       | l   |
| モジュール名設定         コントローラアップロード         モジュールアップロード         ネットワーク設定         内部時計設定         メンテナンス         HELP         HOMEPAGE | ※ フォントアスペ                                  | クト補正の設定に      | は、再起動する | ると反映される | ます。 |
|                                                                                                    |                                            |               |         |         |     |

(1) スクリーンフォーマット(HDモジュールのみ)

画面のフォーマット形式1080iか720pを選択します。SDモジュールでは選択しても変化はありません。

(2) 時刻オフセット

時刻のオフセットをフレーム単位で指定します。指定範囲は-180~180フレームです。

(3) エフェクトオフセット

FADE、ROTATEの開始時間をフレーム単位で指定します。指定範囲は0~30フレームです。

(4) H POSITION位相調整

H POSITION位相を調整します。指定範囲は-1100~1100ドットです。

(5) V POSITION 位相調整

V POSITION位相を調整します。指定範囲は-8~8ラインです。

(6)90H進相

HDの90H位相を進めます。ONで90H進みます。

(7)TESTモード

時刻の進みを10秒でカウントアップします。ONでTESTモードです。

(8)フォントアスペクト補正(SDモジュールのみ)

文字の太さをHDと同じにします。ONで補正をかけます。設定を適用するには本体を再起動してください。

#### 8. 自動送出設定

上部のモード選択バーから「自動送出設定」をクリックすると以下の画面が表示されます。 ここでは自動的に送出される予定表を登録します。対象となるモジュールを選択して、各々の設定を行います。

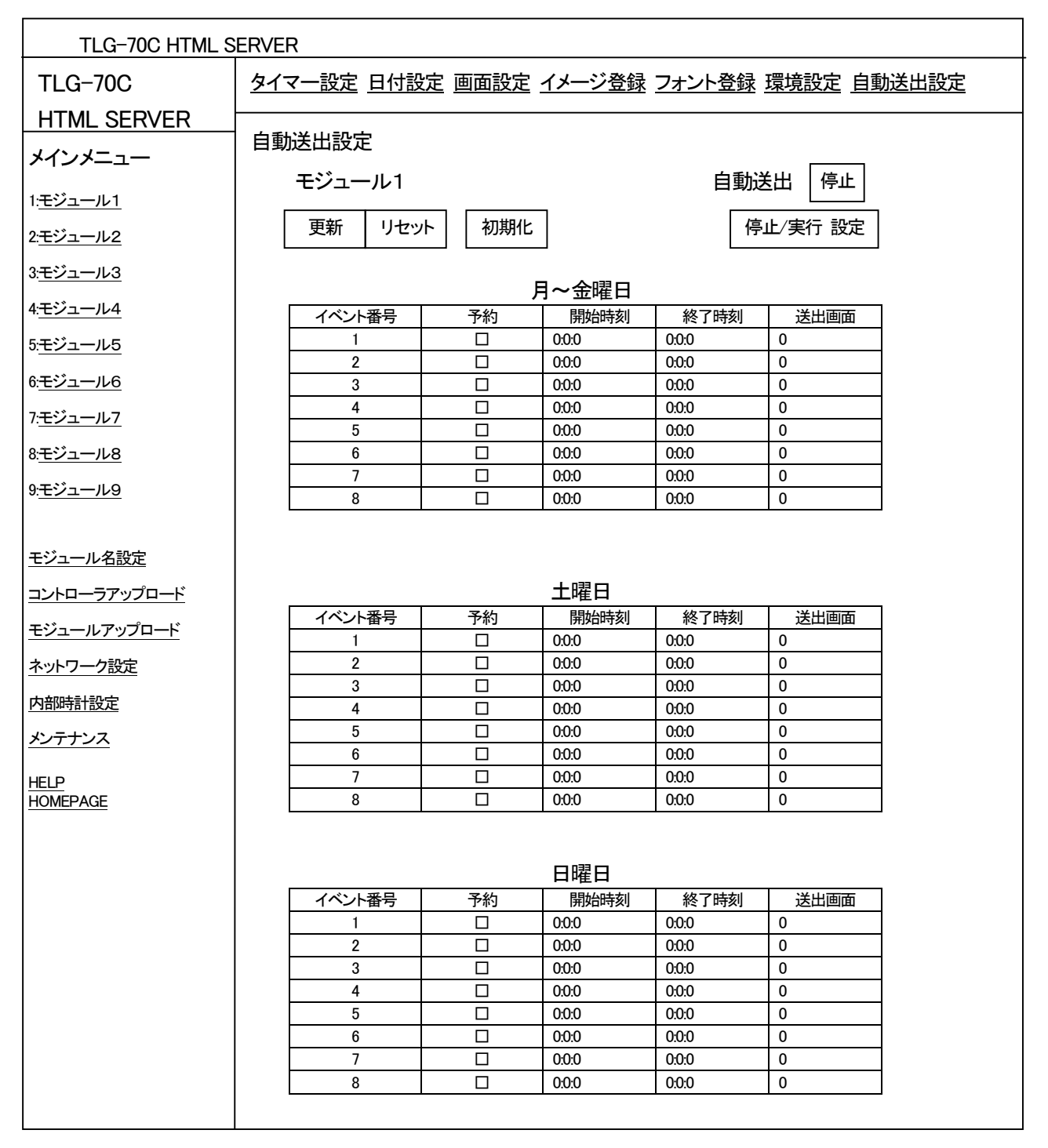

月曜日から金曜日、土曜日、および日曜日でそれぞれ違うイベントが登録できます。

開始時刻、終了時刻を指定し、画面設定で登録したプリセット番号を指定します。

「予約」にチェックを入れると実際に送出させることができます。

「停止/実行 設定」を押すと実行され、実行しているときに押すと停止されます。

停止は、強制的に表示ON・画面番号1になります。

終了時刻が××:××:00のとき、エフェクトが終了してから次の画面に換わります。

# 9. モジュール名設定

左側のメニューから「モジュール名設定」をクリックすると以下の画面が表示されます。 各モジュール番号に対応した映像フォーマットとモジュール名が表示されます。 「SD」はSDフォーマット、「HD」はHDフォーマット、「×」は入力信号無しを表します。 設定欄に各々のモジュール名を入力して「更新」釦を押してください。 「初期化」釦は初期状態に戻します。

| TLG-70C HTML SERVER |                                            |          |                    |   |
|---------------------|--------------------------------------------|----------|--------------------|---|
| TLG-70C             | タイマー設定 日付設定 画面設定 イメージ登録 フォント登録 環境設定 自動送出設定 |          |                    |   |
| HTML SERVER         |                                            |          |                    |   |
| メインメニュー             | モジュール名設定                                   |          |                    |   |
|                     |                                            |          |                    |   |
| 1: <u>モジュール1</u>    | モジュール番号                                    | 映像フォーマット | 設定 (半角英数字 16 文字まで) |   |
| 2: <u>モジュール2</u>    | 1                                          | ×        | モジュール1             |   |
| 3:モジュール3            | 2                                          | SD       | モジュール2             |   |
|                     | 3                                          | X<br>SD  |                    |   |
| 4:モジュール4            | <u>4</u><br>5                              | SD<br>X  | モジュール4             |   |
| 5: <u>モジュール5</u>    | 6                                          | HD       | モジュール6             |   |
| 6モジュール6             | 7                                          | ×        | モジュール7             |   |
| <u></u>             | 8                                          | HD       | モジュール8             |   |
| 7: <u>モジュール7</u>    | 9                                          | ×        | モジュール9             | J |
| 8: <u>モジュール8</u>    |                                            |          |                    |   |
| 9: <u>モジュール9</u>    | 更新                                         | 初        | 期化                 |   |
| <u>モジュール名設定</u>     |                                            |          |                    |   |
| <u>コントローラアップロード</u> |                                            |          |                    |   |
| <u>モジュールアップロード</u>  |                                            |          |                    |   |
| ネットワーク設定            |                                            |          |                    |   |
| 内部時計設定              |                                            |          |                    |   |
| <u>メンテナンス</u>       |                                            |          |                    |   |
| HELP<br>HOMEPAGE    |                                            |          |                    |   |

10. コントローラ アップロード

左側のメニューから「コントローラ アップロード」をクリックすると以下の画面が表示されます。 「参照」釦で登録するファイルを選択し、「送信」釦でコントローラに送ります。

| TLG-70C HTML SERVER |                                            |   |  |  |  |
|---------------------|--------------------------------------------|---|--|--|--|
| TLG-70C             | タイマー設定 日付設定 画面設定 イメージ登録 フォント登録 環境設定 自動送出設定 |   |  |  |  |
| HTML SERVER         |                                            |   |  |  |  |
| メインメニュー             | コントローラ アッフロード                              |   |  |  |  |
| 1: <u>モジュール1</u>    |                                            |   |  |  |  |
| 2: <u>モジュール2</u>    | コントローラに送信するファイルを選んで、送信釦を押してください。(8+3 文字形式) | _ |  |  |  |
| 3: <u>モジュール3</u>    |                                            |   |  |  |  |
| 4: <u>モジュール4</u>    | ファイル: 参照                                   | 7 |  |  |  |
| 5: <u>モジュール5</u>    |                                            |   |  |  |  |
| 6 <u>モジュール6</u>     |                                            |   |  |  |  |
| 7: <u>モジュール7</u>    |                                            |   |  |  |  |
| 8: <u>モジュール8</u>    |                                            |   |  |  |  |
| 9: <u>モジュール9</u>    |                                            |   |  |  |  |
|                     |                                            |   |  |  |  |
| モジュール名設定            |                                            |   |  |  |  |
| <u>コントローラアップロード</u> |                                            |   |  |  |  |
| <u>モジュールアップロード</u>  |                                            |   |  |  |  |
| ネットワーク設定            |                                            |   |  |  |  |
| 内部時計設定              |                                            |   |  |  |  |
| メンテナンス              |                                            |   |  |  |  |
| HELP<br>HOMEPAGE    |                                            |   |  |  |  |

11. モジュール アップロード

左側のメニューから「モジュール アップロード」をクリックすると以下の画面が表示されます。 送信先モジュール番号から送信先を選択します。「all」で全てのモジュールに送信します。

「参照」釦で登録するファイルを選択し、「送信」釦でモジュールに送ります。

| TLG-70C HTML S      | ERVER                                         |
|---------------------|-----------------------------------------------|
| TLG-70C             | タイマー設定 日付設定 画面設定 イメージ登録 フォント登録 環境設定 自動送出設定    |
| HTML SERVER         |                                               |
| メインメニュー             | モジュール アップロード                                  |
| 1: <u>モジュール1</u>    |                                               |
| 2: <u>モジュール2</u>    | モジュールに送信するファイルを選んで、送信釦を押してください。(8+3 文字形式)<br> |
| 3: <u>モジュール3</u>    |                                               |
| 4 <u>:モジュール4</u>    | ファイル: 参照                                      |
| 5 <u>:モジュール5</u>    |                                               |
| 6: <u>モジュール6</u>    | 送信先モジュール番号 all V 送信                           |
| 7: <u>モジュール7</u>    |                                               |
| 8: <u>モジュール8</u>    |                                               |
| 9: <u>モジュール9</u>    |                                               |
|                     |                                               |
| <u>モンユール名設定</u>     |                                               |
| <u>コントローラアップロード</u> |                                               |
| <u>モジュールアップロード</u>  |                                               |
| <u>ネットワーク設定</u>     |                                               |
| 内部時計設定              |                                               |
| メンテナンス              |                                               |
| HELP                |                                               |
| HOMEPAGE            |                                               |
|                     |                                               |

左側のメニューから「ネットワーク設定」をクリックすると以下の画面が表示されます。

ここではネットワークに関する設定を行います。「更新」釦を押すと表示されている状態で設定され、画面が更新されます。

「初期化」釦は初期状態に戻ります。

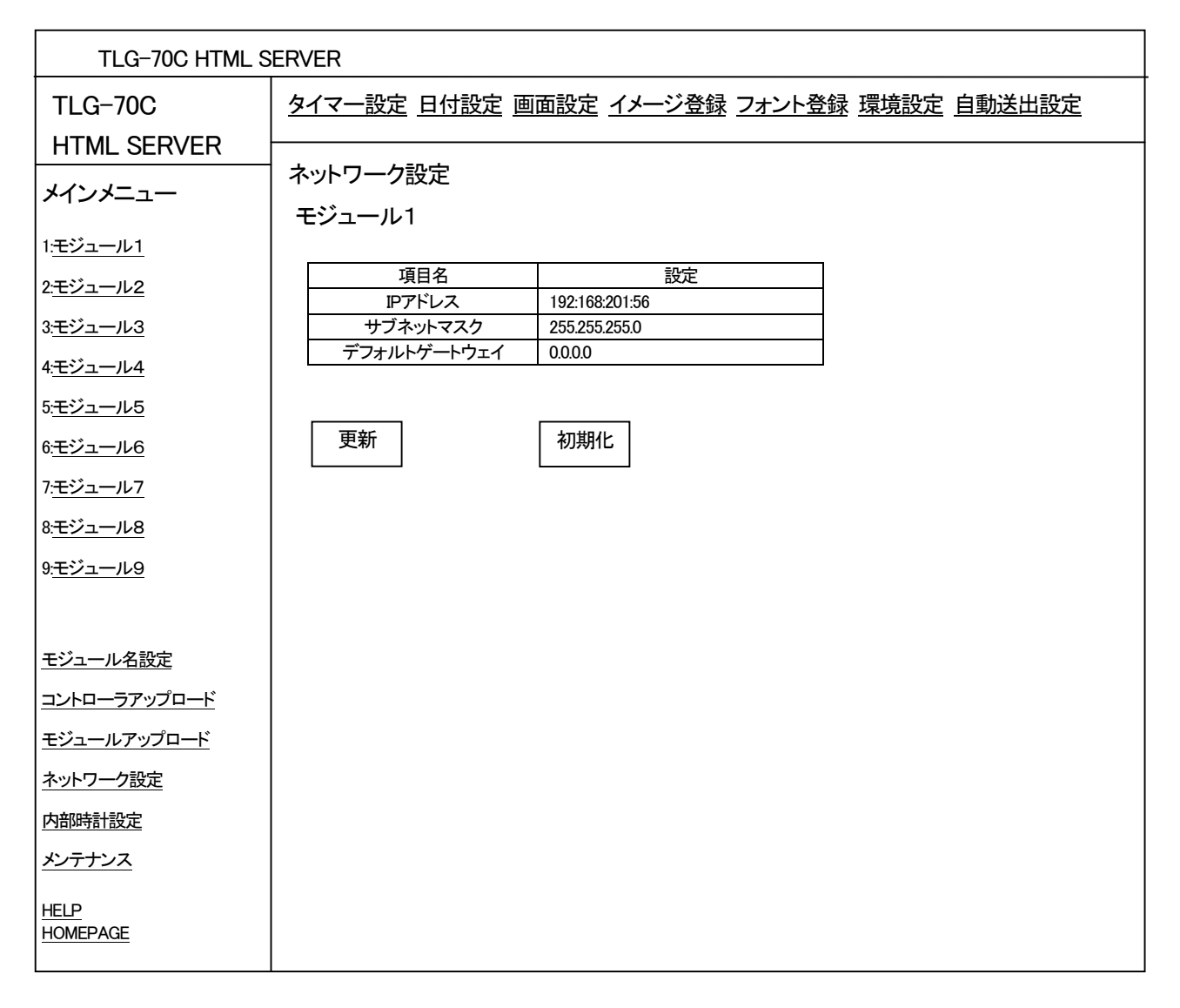

(1) IPアドレス

ネットワーク管理者から割り当てられたIP(インターネット プロトコル)アドレスを入力します。

(2) サブネットマスク

ネットワーク管理者から割り当てられたサブネット マスクを入力します。

(3) デフォルトゲートウェイデフォルトゲートウェイのアドレスを入力します。

## 13. 内部時計設定

左側のメニューから「内部時計設定」をクリックすると以下の画面が表示されます。 ここではTLG-70内部の時計を設定します。「更新」釦を押すと表示されている状態で設定されます。

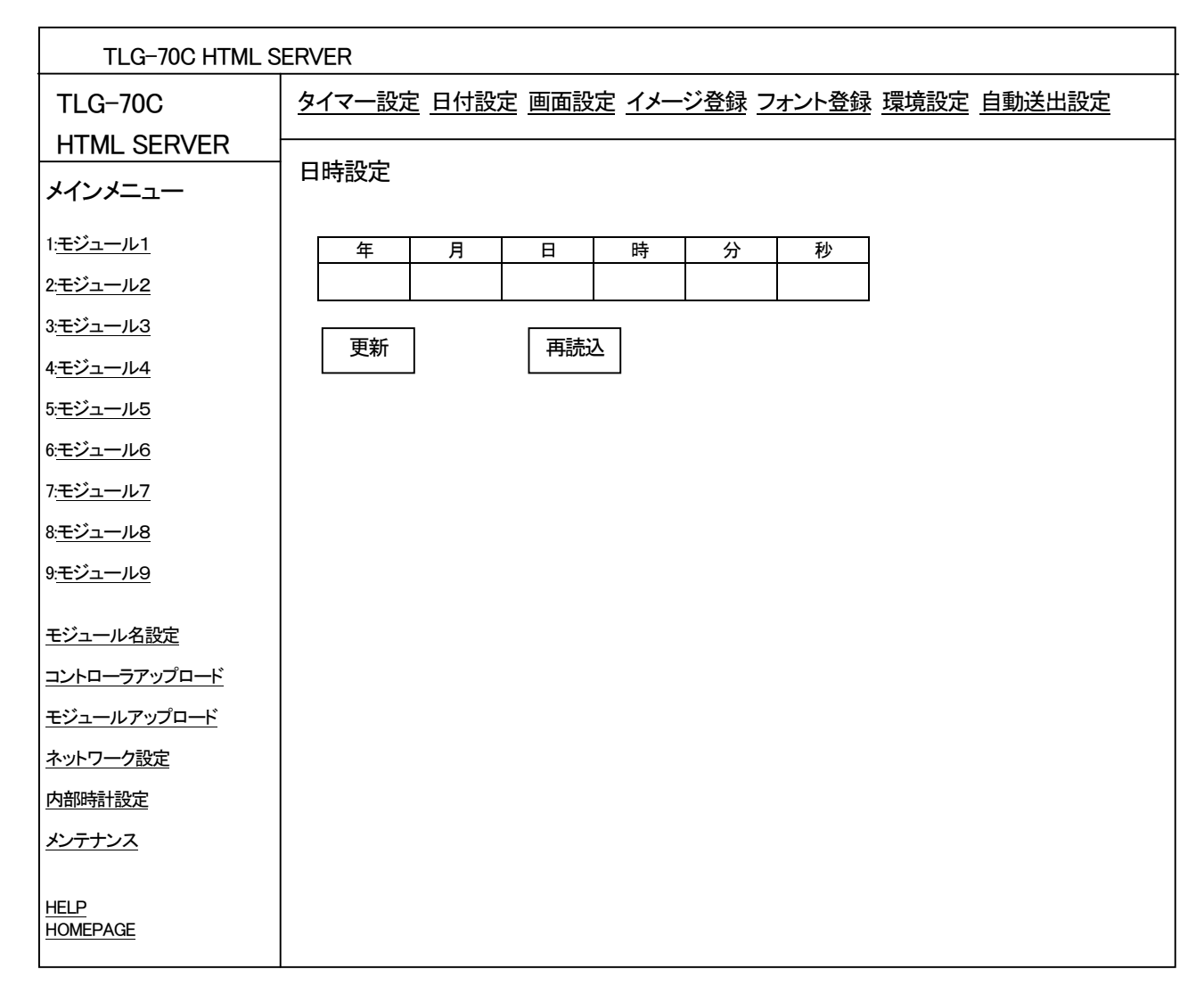

「再読込」釦はTLG-70内部の時計を読み込んで画面に表示します。

14. メンテナンス

左側のメニューから「メンテナンス」をクリックすると以下の画面が表示されます。

各モジュール番号とコントローラのバージョン情報、設定データーの保存・復元、ブートROM書込み画面が表示されます。

設定データーの保存・復元は、タイマー設定、日付設定、画面設定、イメージ登録のファイル名、フォント登録の フォント名、環境設定、自動送出設定、

モジュール名設定のデーターを保存または復元します。

ブートROM書込みは、アップロードしたプログラムをブートROMに書込みます。

ブートROM書込みはメンテナンス用ですので、バージョンアップの必要が生じたときのみ弊社カスタマサービス (本書最終ページ参照)へご連絡ください。

| TLG-70C HTML SERVER                     |                                                                         |                  |                                            |                        |
|-----------------------------------------|-------------------------------------------------------------------------|------------------|--------------------------------------------|------------------------|
| TLG-70C                                 | タイマー設定 日付設定 画面設定 イメージ登録 フォント登録 環境設定 自動送出設定                              |                  |                                            |                        |
| HTML SERVER                             |                                                                         |                  |                                            |                        |
| メインメニュー                                 | <b>メンテナン</b> ス<br>バージョン情報                                               | <b>ス</b><br>{    |                                            |                        |
| <br> 1 <del>:モ</del> ジュール1              |                                                                         | バージョン            | 日付                                         |                        |
|                                         | 1                                                                       | _                |                                            |                        |
| 2: <u>モジュール2</u>                        | 2                                                                       | 02.01.00 R00     | 2003.07.01 TUE                             |                        |
| 3: <u>モジュール3</u>                        | 4                                                                       | <br>02.01.00 R00 | <br>2003.07.01 TUF                         |                        |
| ▲<br>エジュール4                             | 5                                                                       |                  |                                            |                        |
|                                         | 6                                                                       | 02.01.00 R00     | 2003.07.01 TUE                             |                        |
| 5: <u>モジュール5</u>                        | 7                                                                       | _                | _                                          |                        |
| 6 <u>:モジュール6</u>                        | 8                                                                       | 02.01.00 R00     | 2003.07.01 TUE                             |                        |
| 7: <u>モジュール7</u>                        | 9<br>コントローラ                                                             | <br>01.05.00 R00 | <br>2003.06.30 MON                         |                        |
| 8 <u>モジュール8</u><br>9 <del>エ</del> ジュール9 | 更新                                                                      |                  |                                            |                        |
| <u></u>                                 | <br>  設定データ-                                                            |                  |                                            |                        |
| <u>モジュール名設定</u>                         |                                                                         |                  | <u> ▼ </u><br><i>て</i> 保友釦を畑  <sup>-</sup> | てください                  |
| <br>  <u>コントローラアップロード</u>               | 選択なし  ▼                                                                 |                  | ╯╰ᡊᠡт╜ӈѽ҄Ӏт∪                               |                        |
| <u>モジュールアップロード</u>                      | <u></u><br>                                                             | 」<br>の<br>復元     |                                            |                        |
| <br>  <u>ネットワーク設定</u>                   |                                                                         |                  | イロち合ナキャー                                   | ►/+ <sup>\$</sup> +1 \ |
| 内部時計設定                                  | 休仔9 るモン<br> <br> <br> <br> <br> <br> <br> <br> <br> <br> <br> <br> <br> |                  | して休仔如を押し                                   | L こ C い 。</td          |
| メンテナンス                                  |                                                                         |                  |                                            |                        |
|                                         | フートROM書                                                                 | 込み               |                                            |                        |
| HELP<br>HOMEPAGE                        | 書込み                                                                     | 選択               | なし  ▼                                      |                        |

(1)バージョン情報

「バージョン」は組み込まれているモジュールのバージョン、「日付」はリリース年月日を表します。 「更新」釦は、画面を最新の情報に更新します。 (2)設定データーの保存

各モジュールやコントローラモジュールに設定したデーターをパソコンに保存します。 コンボボックスからCOND(設定ファイル)またはLOG(制御ログ)および、モジュール、コントローラを選択して 「保存」釦を押すと、保存場所を設定するウィンドウを表示しますので保存場所を設定して保存を行います。

(3)設定データーの復元

各モジュールやコントローラモジュールに設定したデーターをパソコンから復元します。 コンボボックスからモジュール、コントローラを選択して「設定」釦を押すと、復元するファイル名を選択する ウィンドウを表示しますのでファイル名を選択して復元を行います。 復元した後は表示が乱れますので、必ずTLG-70を再起動してください。

(4)ブートROM書込み

コンボボックスからモジュール、コントローラを選択して「書込み」釦を押すと、書込みを開始します。 筐体にTLG-70以外のモジュールが入っている場合は、TLG-70以外のモジュールを抜いてからブートROM の書込みを行ってください。

モジュールの交換時に設定データーを簡単に復元できますので、各種設定した後は、「設定データーの保存」 でパソコンに保存しておくことを薦めます。イメージデーター、フォントデーターは、保存できませんのであらか じめパソコンに保存しておいてください。

# 5. ディップスイッチの割り当て TLG-70HD、SD

TLG-70HD、SD

SW4という名称でモジュールの中央にあります。

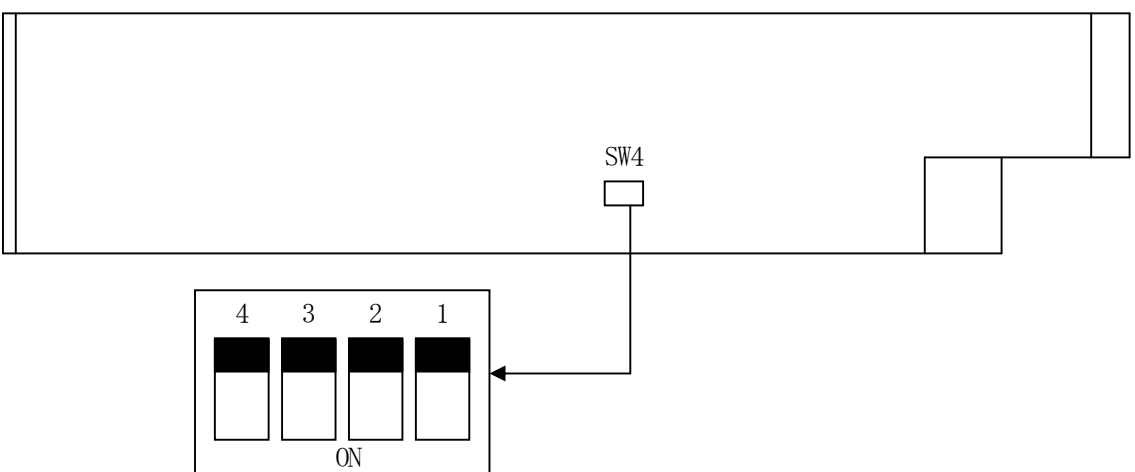

1、2:外部制御切り替え

| 1   | 2   | 番号 | 制御                            |
|-----|-----|----|-------------------------------|
| OFF | OFF | 0  | 5ビットエンコードとストローブ信号による32画面切り替え。 |
| ON  | OFF | 1  | 6ビットのビット対応接点信号で6画面切り替え。       |
| OFF | ON  | 2  | 4ビットエンコードとストローブ信号による16画面切り替え。 |
| ON  | ON  | 3  | 未使用                           |

3:外部制御切り替え時間 OFF:1秒 ON:10フレーム

4:設定値の初期化

# 2. TLG-70C

SW3という名称でモジュールの中央にあります。

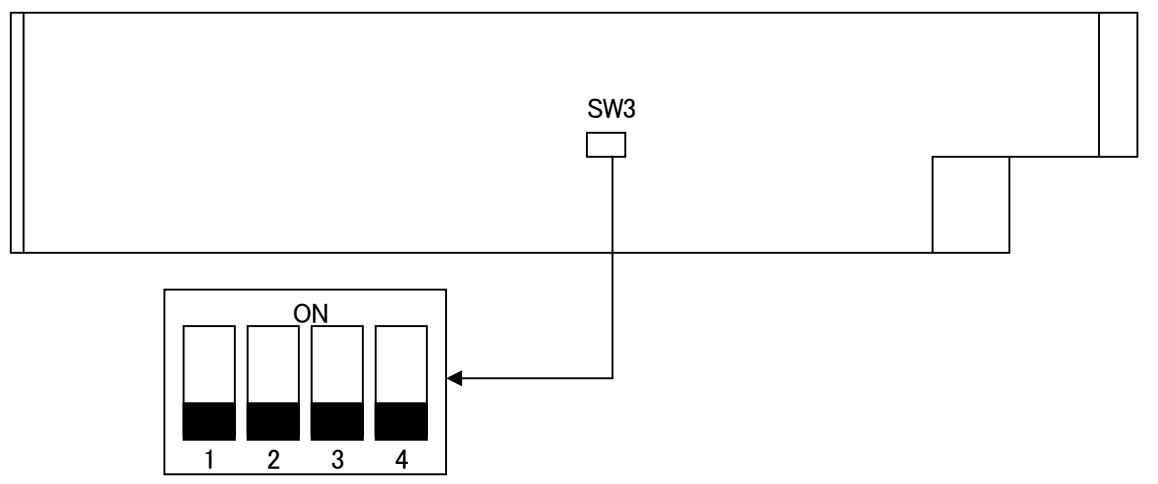

# 1,2:時計装置切り替え

| 1   | 2   | 番号 | 制御                        |
|-----|-----|----|---------------------------|
| OFF | OFF | 0  | TMC-100J(セイコープレシジョン株式会社)  |
| ON  | OFF | 1  | TDC-1400(セイコータイムシステム株式会社) |
| OFF | ON  | 2  | 未使用                       |
| ON  | ON  | 3  | QC-7CF(セイコータイムシステム株式会社)   |

# 3:未使用

4:ネットワークIPアドレスの初期化 ON:初期化

初期値 192.168.201.56

# 6. 接続例

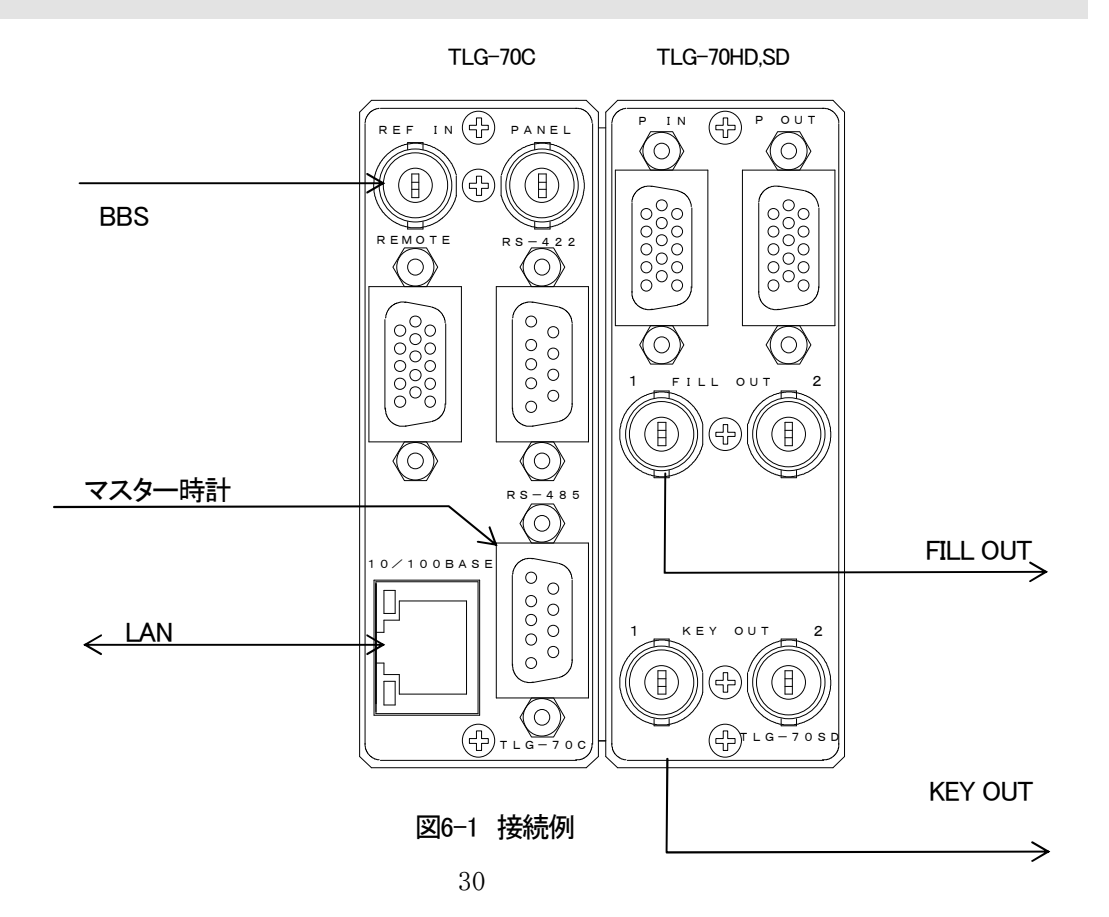

# 7. 外部インターフェース

1. TLG-70HD,SD

P-INコネクターの制御信号には、5ビットのエンコードとストローブ信号で32画面を切り替える他に16画面切り 替えと6ビットのビット対応接点信号で6画面を切り替えます。

モジュールバージョン2.06以前の場合、前面パネルのMODEスイッチを回して選択します。

モジュールバージョン2.07以降は、事故防止のためモジュール基板上のディップスイッチによる切り替えに変更になりました。

#### 現在、以下の3種類が設定できます。

- ●前面パネルのMODEスイッチ(モジュールバージョン2.06以前)
  - O:エンコードとストローブ信号による32画面切り替え。 画面番号1から32まで切り替えできます。
  - 1:6ビットのビット対応接点信号で6画面切り替え。 画面番号1から6まで切り替えできます。
  - 2:エンコードとストローブ信号による16画面切り替え。 画面番号1から16まで切り替えできます。
- ●ディップスイッチの割り当て(モジュールバージョン2.07以降)

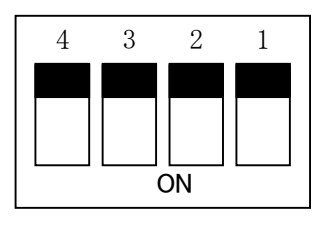

1、2:外部制御切り替え

| 2   | 1   | 番号 | 制御                            |
|-----|-----|----|-------------------------------|
| OFF | OFF | 0  | 5ビットエンコードとストローブ信号による32画面切り替え。 |
| OFF | ON  | 1  | 6ビットのビット対応接点信号で6画面切り替え。       |
| ON  | OFF | 2  | 4ビットエンコードとストローブ信号による16画面切り替え。 |
| ON  | ON  | 3  | 未使用                           |

(1) P-INピンアサイン

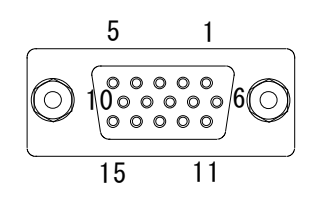

ディップスイッチ0の場合

| ピン番号 | 信号     | 機能                  |
|------|--------|---------------------|
| 1    | B0     |                     |
| 2    | B1     |                     |
| 3    | B2     | 送出画面番号1~32(0~31)    |
| 4    | B3     |                     |
| 5    | B4     |                     |
| 6    | B5     | 未使用                 |
| 7    | STROBE | ストローブ               |
| 8    | B7     | 未使用                 |
| 9    | TMOFF  | 時計表示 "0":ON "1":OFF |
| 10   | LGOFF  | ロゴ表示"0":ON"1":OFF   |
| 11   | NC     | 未使用                 |
| 12   | NC     | 未使用                 |
| 13   | NC     | 未使用                 |
| 14   | NC     | 未使用                 |
| 15   | GND    | グランド                |

# ディップスイッチ1の場合

| ピン番号 | 信号    | 機能                  |
|------|-------|---------------------|
| 1    | B0    | 送出画面番号 1            |
| 2    | B1    | 送出画面番号 2            |
| 3    | B2    | 送出画面番号 3            |
| 4    | B3    | 送出画面番号 4            |
| 5    | B4    | 送出画面番号 5            |
| 6    | B5    | 送出画面番号 6            |
| 7    | B6    | 未使用                 |
| 8    | B7    | 未使用                 |
| 9    | TMOFF | 時計表示 "0":ON "1":OFF |
| 10   | LGOFF | ロゴ表示"0":ON"1":OFF   |
| 11   | NC    | 未使用                 |
| 12   | NC    | 未使用                 |
| 13   | NC    | 未使用                 |
| 14   | NC    | 未使用                 |
| 15   | GND   | グランド                |

ディップスイッチ2の場合

| ピン番号 | 信号     | 機能                  |
|------|--------|---------------------|
| 1    | B0     |                     |
| 2    | B1     |                     |
| 3    | B2     | 送出画面番号1~16(0~15)    |
| 4    | B3     |                     |
| 5    | LGOFF  | ロゴ表示"0":ON"1":OFF   |
| 6    | TMOFF  | 時計表示 "0":ON "1":OFF |
| 7    | STROBE | ストローブ               |
| 8    | B7     | 未使用                 |
| 9    | B8     | 未使用                 |
| 10   | B9     | 未使用                 |
| 11   | NC     | 未使用                 |
| 12   | NC     | 未使用                 |
| 13   | NC     | 未使用                 |
| 14   | NC     | 未使用                 |
| 15   | GND    | グランド                |

ケーブル用適合コネクター 型番:D02-M15PG-N-F0(メーカー:JAE) ケーブル用適合コネクターコンタクト 型番:D02-22-26P-PKG100(メーカー:JAE)

ケーブル用適合コネクターカバー

型番:17JE-09H-1C(メーカー:DDK)

注)必ず上記の指定されたコネクター、コンタクト、カバーを使用してください。

(2) P-IN接続 (D-sub15pin(f))

吸い込み電流が12mAまで耐えられるデバイスで駆動してください。

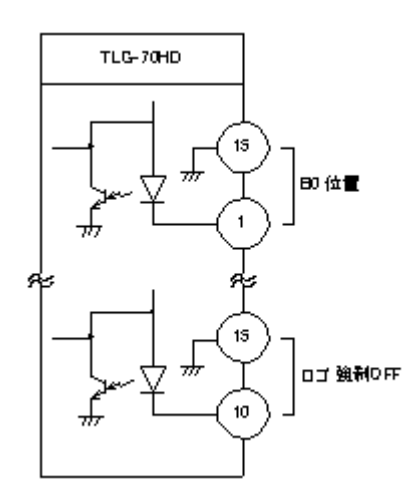

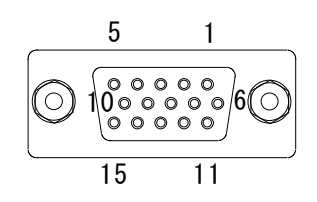

# ディップスイッチ0の場合

| ピン番号 | 信号  | 機能                     |  |  |  |  |  |
|------|-----|------------------------|--|--|--|--|--|
| 1    | B0  |                        |  |  |  |  |  |
| 2    | B1  |                        |  |  |  |  |  |
| 3    | B2  | 現在送出している画面番号1~32(0~31) |  |  |  |  |  |
| 4    | B3  |                        |  |  |  |  |  |
| 5    | B4  |                        |  |  |  |  |  |
| 6    | B5  | 未使用                    |  |  |  |  |  |
| 7    | GND | グランド                   |  |  |  |  |  |
| 8    | GND | グランド                   |  |  |  |  |  |
| 9    | GND | グランド                   |  |  |  |  |  |
| 10   | GND | グランド                   |  |  |  |  |  |
| 11   | GND | グランド                   |  |  |  |  |  |
| 12   | GND | グランド                   |  |  |  |  |  |
| 13   | NC  | 未使用                    |  |  |  |  |  |
| 14   | NC  | 未使用                    |  |  |  |  |  |
| 15   | NC  | 未使用                    |  |  |  |  |  |

# ディップスイッチの場合1

| ピン番号 | 信号  | 機能             |
|------|-----|----------------|
| 1    | B0  | 現在送出している画面番号 1 |
| 2    | B1  | 現在送出している画面番号 2 |
| 3    | B2  | 現在送出している画面番号 3 |
| 4    | B3  | 現在送出している画面番号 4 |
| 5    | B4  | 現在送出している画面番号 5 |
| 6    | B5  | 現在送出している画面番号 6 |
| 7    | GND | グランド           |
| 8    | GND | グランド           |
| 9    | GND | グランド           |
| 10   | GND | グランド           |
| 11   | GND | グランド           |
| 12   | GND | グランド           |
| 13   | NC  | 未使用            |
| 14   | NC  | 未使用            |
| 15   | NC  | 未使用            |

ディップスイッチ2の場合

| ピン番号 | 信号  | 機能                      |
|------|-----|-------------------------|
| 1    | B0  |                         |
| 2    | B1  |                         |
| 3    | B2  | 現在送出している画面番号 1~16(0~15) |
| 4    | B3  |                         |
| 5    | B4  | 未使用                     |
| 6    | B5  | 未使用                     |
| 7    | GND | グランド                    |
| 8    | GND | グランド                    |
| 9    | GND | グランド                    |
| 10   | GND | グランド                    |
| 11   | GND | グランド                    |
| 12   | GND | グランド                    |
| 13   | NC  | 未使用                     |
| 14   | NC  | 未使用                     |
| 15   | NC  | 未使用                     |

ケーブル用適合コネクター 型番:D02-M15PG-N-F0(メーカー:JAE) ケーブル用適合コネクターコンタクト 型番:D02-22-26P-PKG100(メーカー:JAE) ケーブル用適合コネクターカバー 型番:17JE-09H-1C(メーカー:DDK) 注)必ず上記の指定されたコネクター、コンタクト、カバーを使用してください。

(4) P-OUT接続(D-sub15pin(f))

接点の絶対最大定格は60V、300mAです。

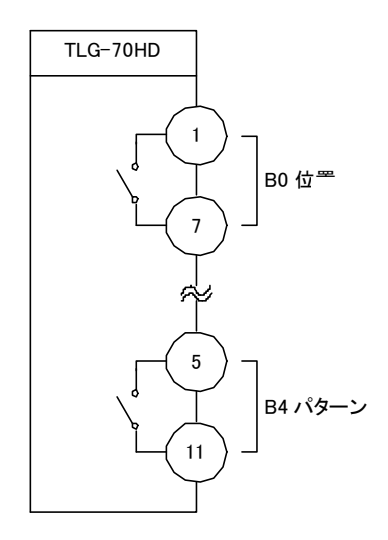

# 2. TLG-70C

(1) RS-485 (D-sub9pin(f)時刻信号入力)

| $\bigcirc \boxed{ \begin{bmatrix} 5 & 4 & 3 & 2 & 1 \\ 9 & 8 & 7 & 6 \end{bmatrix} } \bigcirc$ |      |     |  |  |  |
|------------------------------------------------------------------------------------------------|------|-----|--|--|--|
| ピン番号                                                                                           | 信号   | 入出力 |  |  |  |
| 1                                                                                              | GND  | -   |  |  |  |
| 2                                                                                              | _    | _   |  |  |  |
| 3                                                                                              | RXD- | 入力  |  |  |  |
| 4                                                                                              | GND  | _   |  |  |  |
| 5                                                                                              | _    | _   |  |  |  |
| 6                                                                                              | GND  | _   |  |  |  |
| 7                                                                                              | _    | _   |  |  |  |
| 8                                                                                              | RXD+ | 入力  |  |  |  |
| 9                                                                                              | GND  | _   |  |  |  |

ケーブル用適合コネクター 型番:HDEB-9P(メーカー:HIROSE) ケーブル用適合コネクターカバー 型番:17JE-09H-1C(メーカー:DDK) 注)必ず上記の指定されたコネクター、カバーを使用してください。

(2) REMOTE (D-sub15pin(f))

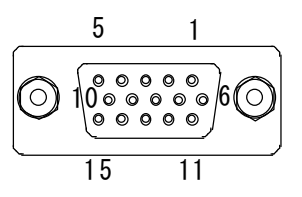

| ピン番号 | 信号    | 機能    |
|------|-------|-------|
| 1    | PIN0  | 接点入力  |
| 2    | PIN1  | 接点入力  |
| 3    | PIN2  | 接点入力  |
| 4    | PIN3  | 接点入力  |
| 5    | PIN4  | 接点入力  |
| 6    | GND   | _     |
| 7    | GND   | -     |
| 8    | POUT0 | 時刻断   |
| 9    | POUT1 | REF断  |
| 10   | POUT2 | 接点出力  |
| 11   | POUT3 | 接点出力  |
| 12   | POUT4 | 接点出力  |
| 13   | COM   | POUT用 |
| 14   | COM   | POUT用 |
| 15   | N.C   |       |
|      |       |       |

ケーブル用適合コネクター 型番:D02-M15PG-N-F0(メーカー:JAE) ケーブル用適合コネクターコンタクト 型番:D02-22-26P-PKG100(メーカー:JAE) ケーブル用適合コネクターカバー 型番:17JE-09H-1C(メーカー:DDK) 注)必ず上記の指定されたコネクター、コンタクト、カバーを使用してください。

(3) 100/10BASE (RJ-45)

ネットワークでのファイル転送に使用します。

| ピン番号 | 信号  | 入出力 |
|------|-----|-----|
|      |     |     |
| 1    | TX+ | 出力  |
| 2    | TX- | 出力  |
| 3    | RX+ | 入力  |
| 4    | N.C | -   |
| 5    | N.C | -   |
| 6    | RX- | 入力  |
| 7    | N.C | -   |
| 8    | N.C | -   |

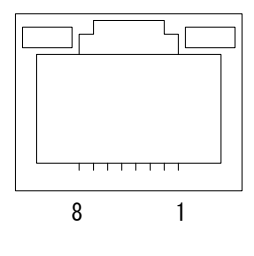

(4)時刻信号について(RS-485)

年(下2桁)・月日・曜日・時分秒のデーターを後端同期方式で受け取ります。

- a) 通信速度 2400bps
- b) 同期方式 非同期(調歩同期)
- c) キャラクターフォーマット スタートビット:1ビット データービット:8ビット パリティ:なし ストップビット:1ビット
- d) データーフォーマット

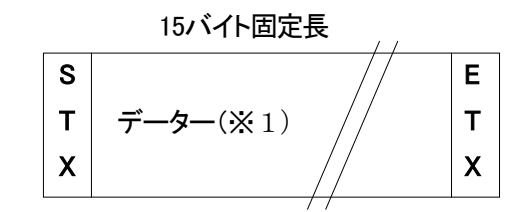

| 3バイト | 固定長 |
|------|-----|
|------|-----|

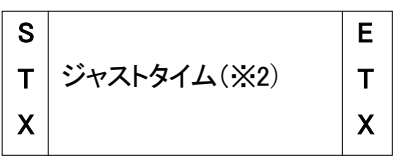

e)内容詳細(※1)

| データー順 | データー内容  | 文字  | HEX⊐—ド |  |
|-------|---------|-----|--------|--|
| 1     | スタート    | STX | 02H    |  |
| 2     | 10年     | 0~9 | 30~39H |  |
| 3     | 1年      | 0~9 | 30~39H |  |
| 4     | 10月     | 0~1 | 30~31H |  |
| 5     | 1月      | 0~9 | 30~39H |  |
| 6     | 10日     | 0~3 | 30~33H |  |
| 7     | 1日      | 0~9 | 30~39H |  |
| 8     | 曜日      | 0~6 | 30~36H |  |
|       |         | Ж3  |        |  |
| 9     | 10時     | 0~2 | 30~32H |  |
| 10    | 1時      | 0~9 | 30~39H |  |
| 11    | 10分     | 0~5 | 30~35H |  |
| 12    | 1分      | 0~9 | 30~39H |  |
| 13    | 10秒     | 0~5 | 30∼35H |  |
| 14    | 1秒      | 0~9 | 30~39H |  |
| 15    | 15 ストップ |     | 03H    |  |

# 内容詳細(※2)

| データー | データー内容  | 文字  | HEX⊐—ド |
|------|---------|-----|--------|
| 順    |         |     |        |
| 1    | スタート    | STX | 02H    |
| 2    | ジャストタイム |     | E5H    |
| 3    | ストップ    | ETX | 03H    |

内容詳細(※3)

| 文字 | 0   | 1   | 2   | 3   | 4   | 5   | 6   |
|----|-----|-----|-----|-----|-----|-----|-----|
| 内容 | SUN | MON | TUE | WED | THU | FRI | SAT |

f) データータイミング

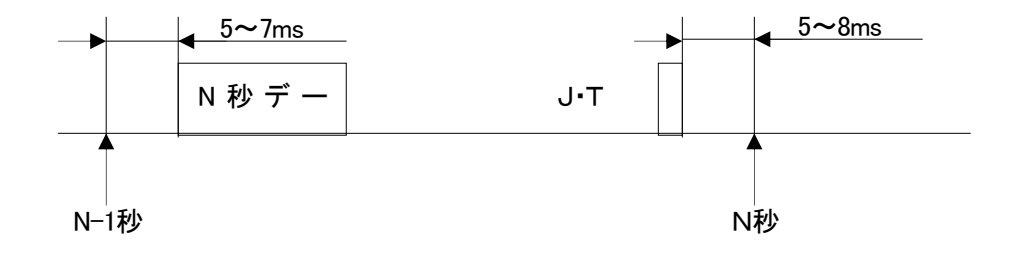

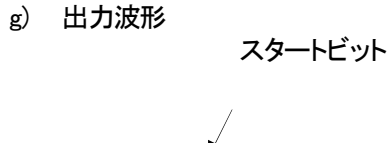

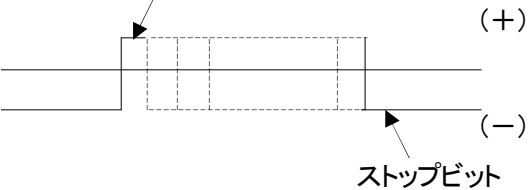

TxDーを基準にして TxD+側の電圧波形

#### 3. Vbus-70B 筐体

(1) TALLYピンアサイン (D-sub9pin(f))

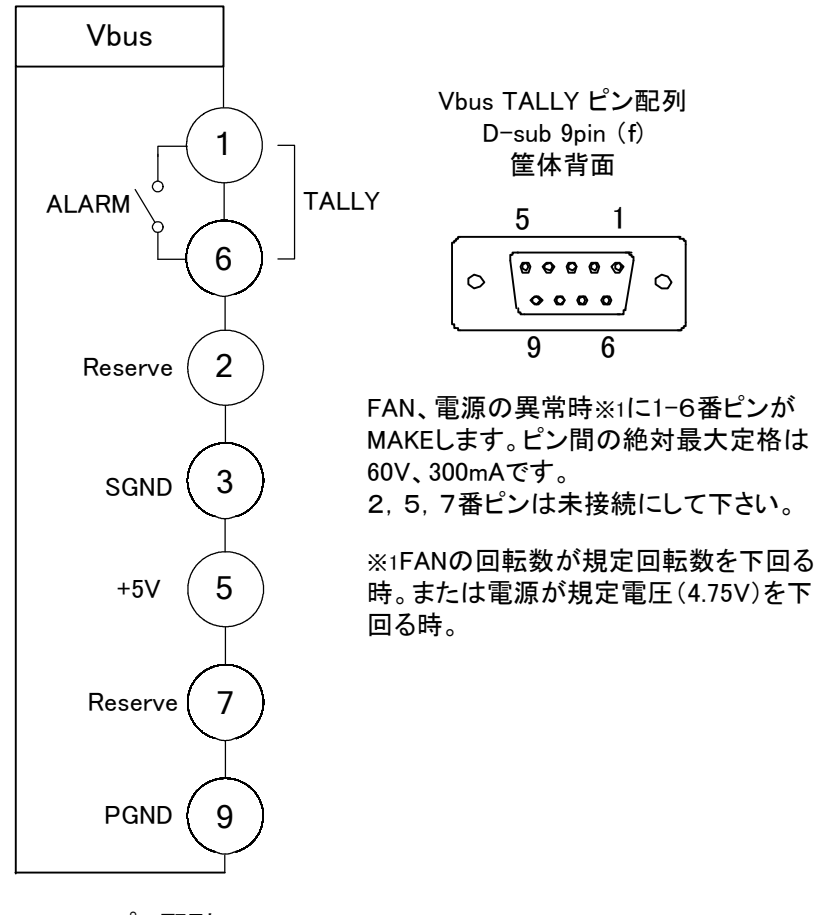

TALLYピン配列

ケーブル用適合コネクター 型番:HDEB-9P(メーカー:HIROSE) ケーブル用適合コネクターカバー 型番:17JE-09H-1C(メーカー:DDK) 注)必ず上記の指定されたコネクター、カバーを使用してください。

# 8. 表示タイミング

# 1. エフェクト表示タイミング

エフェクトは、分の切り替え1秒前から行われます。

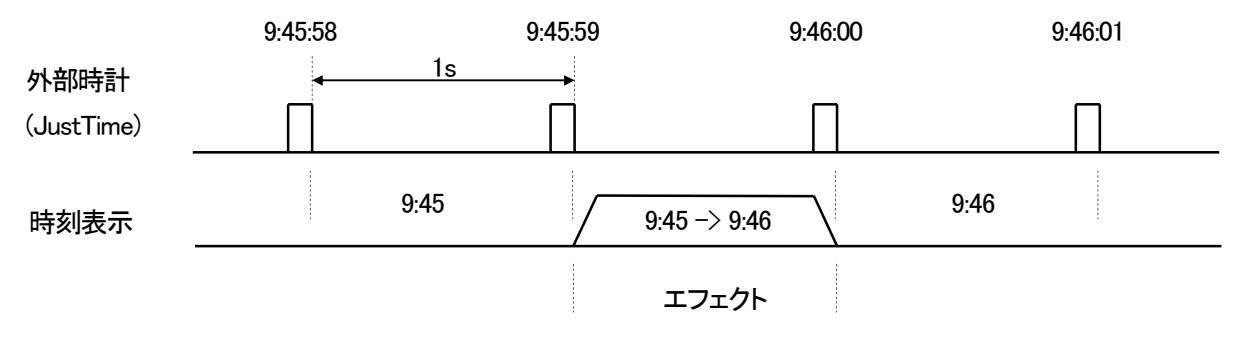

フェード、ローテートのエフェクトの開始時間を、環境設定のエフェクトオフセットを使って 30 フレームまで遅ら せることができます。

# 2. 外部信号と表示タイミング

TLG-70HD,SD の P-IN コネクター信号により送出画面をコントロールします。 入力信号の読みとり、画面の切り替えタイミングは、ODD フィールドで行います。 HIGH レベル(1)は、MAKE/BREAK 接点で MAKE(ON)を示します。 LOW レベル(0)は、MAKE/BREAK 接点で BREAK (OFF)を示します。

●送出画面のコントロール

エンコードとストローブ信号の場合

STROBE 入力後、1 秒経過後の ODD フィールドで切り替えます。カット動作。(モジュールバージョン 2.07 以降は、ディップスイッチ 3を ON にすることで切り替え時間を 10 フレームに変更できます。) STROBE 入力がエフェクトと重なった場合、エフェクトは中断します。

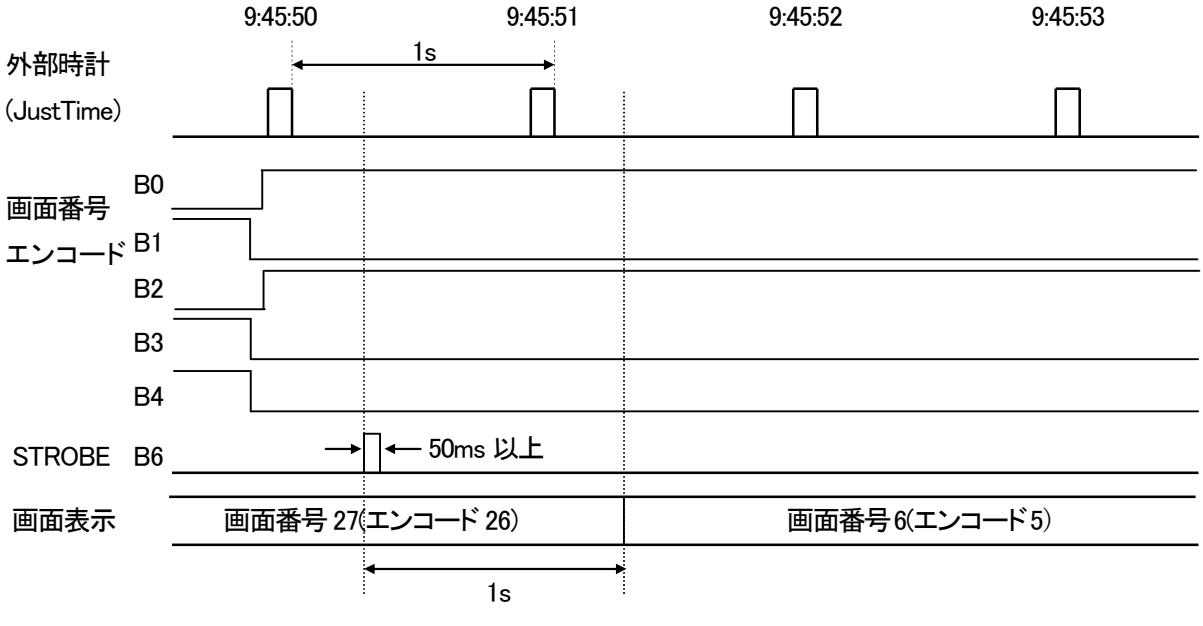

または 10 フレーム

ビット対応信号の場合

信号が LOW から HIGH に変化して1秒経過後の ODD フィールドで切り替えます。カット動作。 (ディップスイッチ3を ON にすることで切り替え時間を 10 フレームに変更できます。) 信号の変化がエフェクトと重なった場合、エフェクトは中断します。

|                                  |      | 9:45:50   | 9:45:51     | 9:45:52         | 9:45:53 |  |  |
|----------------------------------|------|-----------|-------------|-----------------|---------|--|--|
| 外部時計                             |      | •         | 1s 🔸        |                 |         |  |  |
| (JustTime)                       |      | Π         | Π           |                 | Π       |  |  |
| 面面番号1                            | В0   |           |             |                 | · ·     |  |  |
|                                  |      |           | -           |                 |         |  |  |
| 画面番号2                            | B1   |           |             |                 |         |  |  |
| 画面番号3                            | B2   |           |             |                 |         |  |  |
| 画面番号4                            | B3   |           |             |                 |         |  |  |
| 画面番号5                            | B4   |           |             |                 |         |  |  |
| 画面番号6                            | B5 - |           |             |                 |         |  |  |
|                                  |      |           |             |                 |         |  |  |
| 画面表示                             | -    | 画面番号 4    |             | 画面番号1           |         |  |  |
|                                  |      |           |             |                 |         |  |  |
|                                  |      |           | 1s          |                 |         |  |  |
|                                  |      |           | または 10 フレーム |                 |         |  |  |
| ●表示の強                            | 制〇   | N/OFF     |             |                 |         |  |  |
| TMOFF、L                          | .GOF | Fは、信号が変化  | してから1フレーム後に | 表示が ON/OFF します。 |         |  |  |
| MODEスイッチの選択によりコントロール信号の位置が変わります。 |      |           |             |                 |         |  |  |
| 以下は、MODEスイッチOの場合です。              |      |           |             |                 |         |  |  |
|                                  | 20   |           |             |                 |         |  |  |
|                                  |      |           |             |                 |         |  |  |
| ロゴ表示<br>LGOFF                    | 89   |           |             |                 |         |  |  |
|                                  |      |           |             |                 |         |  |  |
| 画面表示                             |      | 時計表示 ON 口 | ゴ表示 OFF     | 時計表示 OFF ロゴ     | 表示 ON   |  |  |
|                                  |      |           |             | →←1 フレーム        |         |  |  |

●ローテートエフェクトのコントロールについて

ローテートエフェクトの動きをスムーズにするため30フレームのエフェクト画像を予め仕込んでから表示します。フォントの大きさにもよりますが仕込みに約10秒かかります。

分替わり開始1秒前の外部信号でも正しくローテートするように、分替わり後、常に仕込みを行っています。 タイマーのプリセット番号1~4までのエフェクトがすべてローテートであれば、常に4つのタイマーを仕込み ます。

以下にMODEスイッチ0の場合について記します。

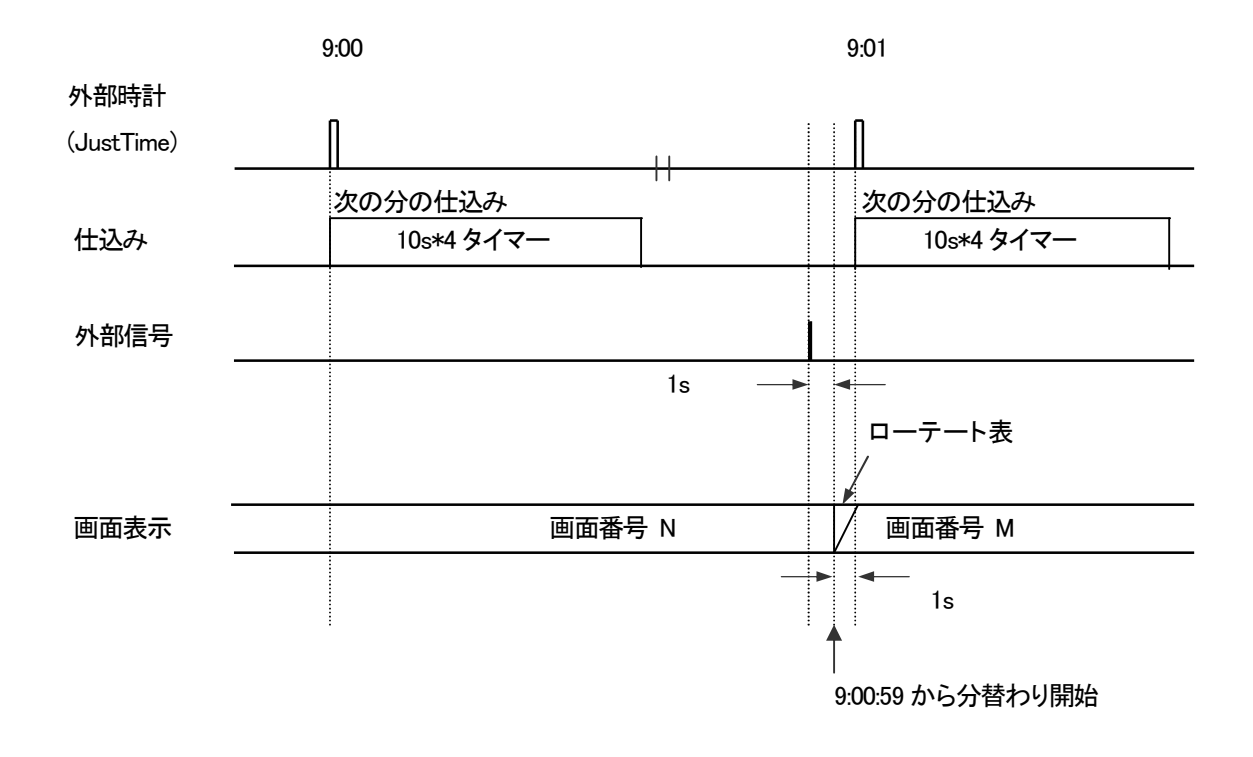

# 9. 保守

コントローラ、モジュールの設定データー、画像ファイル、フォント等は、万が一に備えパソコンにバックアップしておくことをお奨めします。

1. コントローラ、モジュールのボード交換

コントローラ、モジュールのボード交換にあたっては、以下の手順で行ってください。プログラムは、最新のバー ジョンが入っていると仮定します。

(1)画像ファイル、フォント、設定データーの変更時に、バックアップをとります。

1)画像ファイル、外部フォント登録時にバックアップをとります。

2)コントローラにある標準フォント、utoj.tbl

FTP を使って取得します。

- a)MS-DOS プロンプトを立ち上げます。
- b)ftp (TLG-70 の IP アドレス) と入力します。

[例]ftp 192.168.201.56

- c)ユーザー名、パスワードは空白のままエンターキーを押します。
- d) dir と入力し、ファイルを確認します。

[例]dir

e)get(ファイル名)と入力し、ファイルをパソコンに保存します。

必要なファイルは以下の5つです。

jkfont1.dat、jkfont2.dat、jkfont3.dat、jkfont4.dat、utoj.tbl

[例]getjkfont1.dat

f)上記のファイルをすべて取得したら、bye と入力し、終了します。 [例]bye 3) 設定データー

メンテナンスメニューの「設定データーの保存」を使って保存します。

コントローラ condc.dat

モジュール cond1.dat ~ cond9.dat

詳細は、4. 操作方法の P-29「(2)設定データーの保存」を参照してください。

#### ※ 交換前に、IP アドレス、ディップスイッチの状態を控えておいてください。

#### ₽ アドレスは、テキストファイルとして保存しておきます。

(2)ボード交換後のデーターの復旧手順

不具合や故障等でボードの交換が必要となったとき、以下の手順でデーターの復旧を行ってください。

- 1) ディップスイッチを交換前の状態に合わせます。
- 2)ボードを筐体にセットし、本体の電源を ON にします。
- 3) バックアップデーターを保存してあるパソコンを本体に接続します。
- 4) ブラウザメニューを開きます。IP アドレスが初期状態になっておりますのでご注意ください。

初期 IP アドレス 192.168.201.56

- 5)コントローラの設定データーをアップロードします。メンテナンスメニューの「設定データーの復元」から アップロードします。
- 詳細は、4. 操作方法の P-29「(3)設定データーの復元」を参照してください。
- 6)標準フォント4種とutoj.tblをモジュールにアップロードします。モジュールアップロードメニューからアップ ロードします。

詳細は、4. 操作方法の P-25「11.モジュールアップロード」を参照してください。

- 7)モジュールの設定データーをアップロードします。メンテナンスメニューの「設定データーの復元」からアッ プロードします。
- 詳細は、4. 操作方法の P-29「(3)設定データーの復元」を参照してください。
- 8) 画像ファイル、外部フォントをアップロードします。
  - 画像のアップロード方法は 4. 操作方法の P-18「5.イメージ登録」、フォントのアップロード方法は 4. 操作 方法の P-19「6.フォント登録」を参照してください。
- 9)本体を再起動します。IP アドレスが交換前の状態に戻りますのでご注意ください。 設定の確認をするには、新しい IP アドレスに変更してブラウザメニューを開きます。

# 2. プログラムのバージョンアップ方法

将来、機能追加等でプログラムが更新された

- とき、以下の手順でバージョンアップを行ってください。
  - (1)プログラムファイルを保存してあるパソコンを本体に接続します。
  - (2)ブラウザを開きます。
  - (3)弊社より送付されたプログラムファイルをアップロードします。
    - ●コントローラの場合

メインメニューの「コントローラアップロード」からアップロードします。

弊社より送付されたプログラムファイル「tlg70c.bin」をアップロードしてください。詳細は、4. 操作方法の P-24「10.コントローラアップロード」を参照してください。 ●モジュールの場合

メインメニューの「モジュールアップロード」からアップロードします。 弊社より送付されたプログラムファイル「tlg70u.bin」をアップロードしてください。詳細は、4. 操作方法の P-25「11.モジュールアップロード」を参照してください。

- (4)本体を再起動します。
- (5)ブラウザメニューを開き、メンテナンスメニューでバージョンの確認をします。

※ バージョンアップをする前に、必ず設定値のバックアップをとっておいてください。

10. トラブルシューティング

トラブルが発生した場合の対処方法です。

(文中の→は対処方法を示しています)

- 現象電源が入らない。
- 原因・本体正面の電源スイッチはON側になっていますか? ・本体の電源ケーブルのプラグはコンセントに挿入されていますか? 本体のヒューズは切れていませんか? →もし交換してすぐにヒューズが切れるようであれば直ちに使用を中止し、 下記の連絡先にご

連絡ください。

- 現象出力画面がまったく表示されない。
- 原因・モニターと本体はただしく接続されていますか? ・電源スイッチはON側になっていますか?
- 現象 タイマー、日付、イメージが表示されない。または位置がおかしい。
- 原因・表示の設定がoffになっていませんか?
  - ・それぞれが正しい位置に設定されていますか?
  - →設定方法は4. 操作方法のP-16「4.画面設定」を参照してください。
  - ・存在しないフォント番号を指定していませんか?
  - →4. 操作方法のP-12またはP-14「フォント番号」の設定で既存のフォントを指定してください。
  - ・フォントの種類によっては級数、長体率、斜体率を上げると、表示されなくなるまたは一部が欠け てしまう文字があります。
  - →4. 操作方法のP-12またはP-14「フォント番号」の設定でフォントを変えるか、級数・長体率・斜体 率のいずれかの設定を下げてみてください。
- 現象パソコンでコントロールできない。
- 原因 ・LANケーブルは接続されていますか?

現象 INPUTランプが点灯しない。

原因・3値SYNCが入力されていませんか? →3値SYNCには対応していません。BBS信号を入力してください。

お問い合わせは、当社製造技術部までご連絡ください。

# 11. 注意事項

(1)TLG は文字の表示速度を上げるため、電源投入時やフォントの属性を変えた場合、ワーク用メモリに画像 データーとして保存しています。ワーク用メモリの容量は、24M バイトあります。

100 級の文字でタイマー・日付の設定をそれぞれ 4 プリセットまで設定できます。設定できる文字数に制限がありますので注意してください。

以下の項目を考慮して画面設定を行ってください。

- 使用しない画面は、画面設定で表示 OFF にします。
- 100級の文字設定を2画面位にし、残りを小さい級数の文字にします。
- 画面設定で日付の表示を OFF にしタイマーのみを使用します。
- (2)フォントによっては級数、長体率、斜体率を上げると、表示されなくなるまたは一部が欠けてしまう文字があ ります。フォントを変えるか、級数、長体率、斜体率のいずれかの設定を下げてみてください。
- (3)現在、TrueTypeフォントは拡張子が「ttf」のみ使用できます。
- (4)フォント登録で登録できるフォントのサイズは 6M バ 小までです。
- (5)エフェクト時間は1秒間です。
- (6)タイマーのプリセット番号1~4が、H-ROTATE、V-ROTATEを選択できます。
  - プリセット番号 5~16 は、CUT、FADE のみの選択になります。
- (7) 画面番号の切り替えは、カットになります。
- (8) 秒表示のある画面に切り替えたとき、最初の1秒は正しく表示しないことがあります。
- (9)ロゴイメージが表示範囲を超えた場合、左または上から折り返して表示されることがあります。

位置移動をする場合は注意してください。

- (10)「更新」、「送信」、「初期化」、「削除実行」、「停止/実行 設定」ボタンのいずれかを押した後は、モニター に反映されるまでブラウザの操作はお避けください。操作できなくなる場合があります。
- (11)ブラウザで操作ができなくなったときは、TLG-70本体の電源を入れ直してください。
- (12)フォント登録、イメージ登録やフォントの番号・級数・長体率・斜体率等を変更した場合、運針が止まること がありますので注意してください。処理が終了すると運針が再開します。
- (13)各モジュールは、ホットスワップできません。各モジュールの交換は、電源を OFF にしてから交換してくだ さい。

# 12. 仕 様

| ※各モジュールは、ホットス        | <b>、</b> ワップできません。                                |  |  |  |
|----------------------|---------------------------------------------------|--|--|--|
| 1. 定格                |                                                   |  |  |  |
| (1)TLG-70HDモジュール     |                                                   |  |  |  |
| ◇出力信号                |                                                   |  |  |  |
| •VIDEO 信号            | HD-SDI SMPTE-292M BNC2 系統                         |  |  |  |
| •KEY 信号              | HD-SDI SMPTE-292M BNC2 系統                         |  |  |  |
| ◇HD-SDI デジタルフォー      | ーマット                                              |  |  |  |
| • 1080i              | 1920 × 1080i (59.94Hz)                            |  |  |  |
| •720p                | 1280×720p(59.94Hz)                                |  |  |  |
| ◇コントロール信号            |                                                   |  |  |  |
| ·接点入力信号              | D-sub 高密度 15ピン メス                                 |  |  |  |
|                      | 10 入力(画面切り替え)                                     |  |  |  |
| ·接点出力信号              | D-sub 高密度 15ピン メス                                 |  |  |  |
|                      | 6 出力                                              |  |  |  |
| ◇モジュール外形寸法           | 299(L)×75(H) mm                                   |  |  |  |
| (コネクター及し             | 、BNC ボードを除く)                                      |  |  |  |
| ◇消費電力                | 9W 1.8A                                           |  |  |  |
| ◇電源電圧                | DC + 5V                                           |  |  |  |
| ◇BNC ボード外形寸法         | $31(W) \times 86(H) \times 37(D)$ mm 110g         |  |  |  |
| ◇動作温度·動作湿度           | 0~40°C・20~80%RH(ただし結露なき事)                         |  |  |  |
| (2)TLG-70SDモジュール     |                                                   |  |  |  |
| ◇出力信号                |                                                   |  |  |  |
| ・VIDEO 信号            | SD-SDI SMPTE-259M                                 |  |  |  |
|                      | BNC 2系統                                           |  |  |  |
| •KEY 信号              | SD-SDI SMPTE-259M                                 |  |  |  |
|                      | BNC 2系統                                           |  |  |  |
| ◇コントロール信号            |                                                   |  |  |  |
| ·接点入力信号              | D-sub 高密度 15ピン メス                                 |  |  |  |
|                      | 10 入力(画面切り替え)                                     |  |  |  |
| ·接点出力信号              | D-sub 高密度 15ピン メス                                 |  |  |  |
|                      | 6 出力                                              |  |  |  |
| ◇モジュール外形寸法           | 299(L)×75(H) mm                                   |  |  |  |
| (コネクター及び BNC ボードを除く) |                                                   |  |  |  |
| ◇BNC ボード外形寸法         |                                                   |  |  |  |
|                      | $31(W) \times 86(H) \times 37(D) \text{ mm}$ 110g |  |  |  |
| ◇動作温度·動作湿度           | 0~40°C・20~80%RH(ただし結露なき事)                         |  |  |  |
| ◇消費電力                | 9W 1.8A                                           |  |  |  |
| ◇電源電圧                | DC + 5V                                           |  |  |  |

(3)TLG-70Cコントロールモジュール

## ◇入力信号

・リファレンス信号 BBS0.43Vp-p/75Ω
 BNC 1系統
 ・マスター時刻信号 D-sub 9 ピン メス
 BCD 直列信号 RS-485 準拠

◇コントロール信号

- ・接点入出力信号 D-sub 高密度 15 ピンメス 5 入力 5 出力 (アラーム出力)
- ・RS-422 D-sub 9ピン メス 1 系統
- ◇モジュール外形寸法 299(L)×75(H) mm

(コネクター及び BNC ボードを除く)

- ◇消費電力 4W 0.8A
- ◇電源電圧 DC + 5V
- ◇BNC ボード外形寸法

 $31(W) \times 86(H) \times 37(D) \text{ mm}$  110g

◇使用温度・動作湿度 0~40℃・20~80%RH(ただし結露なき事)

(4)Vbus-70B 筐体

| ◇最大実装モジュール数10枚 |                                       |  |  |  |
|----------------|---------------------------------------|--|--|--|
| ◇内部供給電力        | DC+5V 150W30A                         |  |  |  |
| ◇アラーム接点        | AC/DC 60V 300mA                       |  |  |  |
| ◇動作温度·動作湿度     | 0~40°C・20~80%RH(ただし結露なき事)             |  |  |  |
| ◇電源条件電圧        | AC90~110V                             |  |  |  |
| ◇外形寸法          | $480(W) \times 88(H) \times 346(D)mm$ |  |  |  |
| ◇質量            | 6 kg                                  |  |  |  |

※参考 TLG-70C、TLG-70HD を各々1 枚挿入した時の消費電力 30VA

# 2.性能

- (1)TLG-70HDモジュール
  - ・サンプリング周波数 74.18MHz
  - •信号分解能 8bit

(2)TLG-70SDモジュール

- ・サンプリング周波数 13.5MHz
- •本線信号分解能 10bit

#### 3.機能

◇表示サイズ HD-SDI: 1920 × 1080,1280 × 720 SD-SDI: 720 × 486

◇画面プリセット

・画面プリセット番号 1~32

- ・表示位置 横 HD-SDI:1~1920または1280 SD-SDI:1~720 縦 HD-SDI:1~1080または720 SD-SDI:1~486
   ・フォント True Typeフォント(4書体まで)※
   ・文字サイズ 10~100級(1級は約1.6ドット)
   ・長体 0~50%(0%で普通サイズ、横に縮む)
   ・斜体 0~30%(上部が下部より右へずれる)
- ・間隔 -50~50級(ーは左に詰まる)
- •Y(輝度) 0~110%
- •S(彩度) 0~100%
- •H(色相) 0~360度
- 縁取り
   幅 0~10ドット

種類 HARD,SOFT

※フォントの版権についてはお客様で契約をお願いします。

◇表示文字

| •時刻              | 0~23:59        |  |  |
|------------------|----------------|--|--|
| ・年               | 1980~2099,年    |  |  |
| ・月               | 1~12,月         |  |  |
| ・日               | 1~31,日         |  |  |
| •曜日              | 月,火,水,木,金,土,日  |  |  |
| ◇イメージファイル(ロゴマーク) |                |  |  |
| ・画像サイズ           | HD-SDI:512×512 |  |  |
|                  | SD-SDI:512×512 |  |  |
| ・フォーマット          | 非圧縮TIFF形式      |  |  |
| ◇送出プリセット         |                |  |  |
| ・曜日              | 月~金曜日,土曜日,日曜日  |  |  |
|                  |                |  |  |

- ·表示開始時刻 0~23:59:59(時·分·秒)
- ・表示終了時刻 0~23:59:59(時・分・秒)

# 13. 外形寸法

◇モジュール外形寸法

•299L×75H

(コネクター及びBNCボードを除く)

- ◇実装棚板名/実装可能モジュール数/実装棚板寸法/質量
  - •Vbus=70B/10/480W×88H×350D/6 kg

(電源2重化対応)

 $\cdot Vbus - 74B \swarrow 4 \swarrow 480W \times 44H \times 350D \backsim 4.5 \text{ kg}$ 

・画面プリセット番号 1~32

# 14. ブロック図

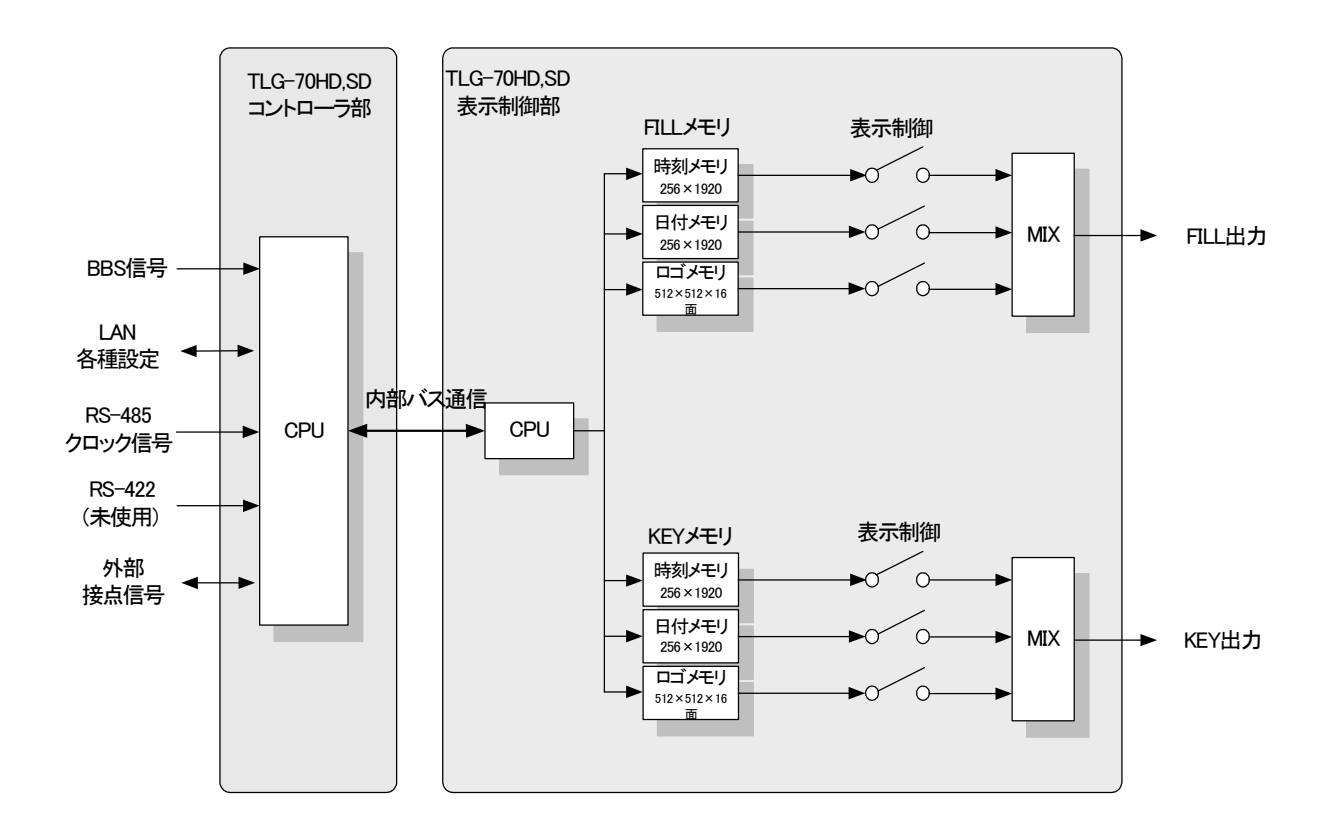

御使用者各位

# ビデオトロン株式会社

製造技術部

# 緊 急 時 の 連 絡 先 に つ い て

日頃は、当社の製品をご使用賜わりまして誠にありがとうございます。 ご使用中の製品が故障する等の緊急時には、下記のところへご連絡いただければ 適切な処置を取りますので宜しくお願い申し上げます。

記

# ◎営業日の連絡先

# ビデオトロン株式会社 製造技術部

〒193-0835 東京都八王子市千人町2-17-16 TEL 042-666-6329 FAX 042-666-6330 受付時間 8:30~17:00 e-mail:cs@videotron.co.jp

◎土曜・日曜・祝祭日の連絡先
 留守番電話 042-666-6311
 緊急時 090-3230-3507
 受付時間 9:00~17:00

※携帯電話の為、通話に障害を起こす場合がありますので、あらかじめご了承願います。

# 無断転写禁止 ・このファイルの著作権はビデオトロン株式会社にあります。 ・このファイルに含まれる文書および図版の流用を禁止します。